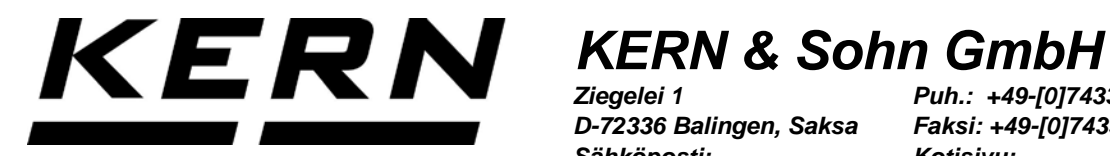

Ziegelei 1 D-72336 Balingen, Saksa Sähköposti: info@kern-sohn.com

Puh.: +49-[0]7433- 9933-0 Faksi: +49-[0]7433-9933-149 Kotisivu: www.kern-sohn.com

# Käyttöohje Analyyttinen vaaka

# **KERN ABT-NM**

Versio 2.2 04/2016 FIN

ABT-NM-BA-fin-1622

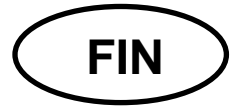

# **KERN ABT-NM**

Versio 2.2 04/2016 Käyttöohje Analyyttinen vaaka

#### Sisältö

| 1.                                                                                                    | Tekniset tiedot                                                                                                    | 4                                                                                                    |
|----------------------------------------------------------------------------------------------------|----------------------------------------------------------------------------------------------------|----------------------------------------------------------------------------------------------------|
| 2                                                                                                    | Vaatimustenmukaisuusvakuutus                                                                                                    | 7                                                                                                    |
| 3                                                                                                    | Näppäimistö ja näyttö                                                                                                    | 8                                                                                                    |
| 3.1                                                                                                    | Näppäimistö                                                                                                    | 8                                                                                                    |
| 3.2.                                                                                                    | Näyttö                                                                                                    | . 10                                                                                                    |
| 4                                                                                                    | Yleistä                                                                                                    | 11                                                                                                    |
| 4.1                                                                                                    | Tarkoituksenmukainen käyttö                                                                                                    | . 11                                                                                                    |
| 4.2                                                                                                    | Väärinkäyttö                                                                                                    | . 11                                                                                                    |
| 4.3                                                                                                    | Takuu                                                                                                    | . 11                                                                                                    |
| 4.4                                                                                                    | Mittauslaitteiden valvonta                                                                                                    | . 12                                                                                                    |
| 5                                                                                                    | Yleiset turvallisuusehdot                                                                                                    | 12                                                                                                    |
| 5.1                                                                                                    | Käyttöohjemääräyksien noudattaminen                                                                                                    | . 12                                                                                                    |
| 5.2                                                                                                    | Henkilöstön kouluttaminen                                                                                                    | . 12                                                                                                    |
| 6                                                                                                    | Kuljetus ja varastointi                                                                                                    | 12                                                                                                    |
| 6.1                                                                                                    | Vastaanottotarkastus                                                                                                    | . 12                                                                                                    |
| 6.2                                                                                                    | Pakkaus / palautuslähetys                                                                                                    | . 13                                                                                                    |
| 7                                                                                                    | Pakkauksesta purkaminen, asettaminen ja käynnistäminen                                                                                                    | 15                                                                                                    |
| 7.1                                                                                                    | Asennus- ja käyttöpaikka                                                                                                    | . 15                                                                                                    |
| 7.2                                                                                                    | Pakkauksesta purkaminen                                                                                                    | . 15                                                                                                    |
| 6.3                                                                                                    | Toimituslaajuus                                                                                                    | . 16                                                                                                    |
| 6.4                                                                                                    | Käyttöpaikan valinta                                                                                                    | . 17                                                                                                    |
| 7.3                                                                                                    | Sähköliitäntä                                                                                                    | . 18                                                                                                    |
| 7.4                                                                                                    | Ulkopuolisten laitteiden liitännät                                                                                                    | . 18                                                                                                    |
| 7.5                                                                                                    | Käyttöönotto                                                                                                    | . 19                                                                                                    |
| 7.5.1                                                                                                    | Päälle kytkentä                                                                                                    | . 19                                                                                                    |
| 8<br>8.1<br>8.2<br>8.2.1<br>8.3<br>8.3.1<br>8.3.2<br>8.3.3<br>8.3.4<br>8.4.1<br>8.4.1<br>8.4.2<br>8.4.3<br>0 | Kalibrointi     Automaattinen kalibrointi PSC-toiminnolla     PCS-toiminnon kytkentä päälle ja pois päältä     Automaattinen kalibrointi Clock-CAL-toiminnolla     Clock-CAL-toiminnon aika-asetus     Kalibrointi alustavasti asetetun prosessin avulla     Alustavasti asetetun kalibrointiprosessin valinta.     Alustava asetus: sisäkalibrointipainolla     Alustava asetus: kalibrointitesti sisäkalibrointipainolla.     Alustava asetus: kalibrointiprosessi.     Kalibrointi sisäkalibrointiprosessi.     Kalibrointi sisäkalibrointipainolla     Vaihtoehtoinen kalibrointipainolla     Kalibrointi sisäkalibrointipainolla     Kalibrointi sisäkalibrointipainolla     Kalibrointi sisäkalibrointipainolla     Kalibrointi sisäkalibrointipainolla     Kalibrointitesti sisäkalibrointipainolla     Kalibrointitesti sisäkalibrointipainolla     Kalibrointitesti sisäkalibrointipainolla     Kalibrointitesti sisäkalibrointipainolla | 20<br>20<br>21<br>22<br>23<br>24<br>24<br>25<br>26<br>27<br>27<br>27<br>27<br>27<br>27<br>27<br>27<br>27<br>27 |
| 9                                                                                                    | Vakaus                                                                                                    | 30                                                                                                    |
| 10                                                                                                    | ISO/GLP-protokolla                                                                                                    | 31                                                                                                    |
| 10.1                                                                                                    | Kalibrointiraporttin tulostusasetukset                                                                                                    | . 31                                                                                                    |
| 10.2                                                                                                    | Vaa'an tunnuksen asetus                                                                                                    | . 32                                                                                                    |

| 11   Perustila   34     11.1   Taraus   34     11.1   Taraus   34     11.1   Taraus   34     11.1   Taraus   34     11.1   Taraus   34     11.1   Taraus   36     11.4   Punnitus laiten valhto   36     11.5   Lukematarkkuuden valhto   36     11.6   Punnitus laiten valhto   38     11.7   Valikko   38     11.4   Asetusten nuuttaminen   38     12.4   Asetusten muuttaminen   38     12.5   Valikon rakenne   41     12.6   Valikon rakenne   44     12.7   Valikon palautaminen   44     12.7   Valikon palautaminen   44     12.7   Valikon palautaminen   46     13.1   Stabiolinitusdatin   47     13.1   Stabiolinitusdatin   47     13.1   Valikot astävä toiminta   47     13.1   Valikyksen asetusioinita   47     13.1   Valikyksen asetusioinita   47                                                                                                    | <b>10.3</b><br>10.3.1                                                                                                    | Päiväystulostuksen asettaminen<br>Päiväys- ja kellonajan tulostus, ilman painoarvoa                                                                                                    | . 33<br>. 33                                                                                                    |
|----------------------------------------------------------------------------------------------------|----------------------------------------------------------------------------------------------------|----------------------------------------------------------------------------------------------------|----------------------------------------------------------------------------------------------------|
| 11.3   Näytön asetukset   35     11.4   Punnitusalueen vaihto   36     11.5   Lukematarkkuuden vaihto   36     11.6   Punnitus laittian alla   37     12   Valikko   38     12.1   Asetusten vaihto   38     12.1   Asetusten vaihto   38     12.2   Asetusten vaihto   38     12.4   Päävalikon avaaminen   38     12.4   Välikon lukitus   44     12.5   Valikon lukitus   44     12.6   Valikon lukitus   44     12.7   Valikon lukitus   44     12.8   Asetuksen valvontamerkki   45     13   Toimintokuvaukset   46     13.1   Valikon lukitus   47     13.1.4   Anostelutia   48     13.2   Konvektiota estävä toiminta   47     13.1.1   Valikonia   47     13.1.2   Konvektiota estävä toiminta   47     13.2   Stabilointimerkki   49     13.3   Auto-zero   50     14.4   Antostelutia </td <td>11<br/>11.1<br/>11 2</td> <td>Perustila<br/>Punnitus</td> <td>34<br/>. 34</td>                                                                                           | 11<br>11.1<br>11 2                                                                                                    | Perustila<br>Punnitus                                                                                                    | 34<br>. 34                                                                                                    |
| 11.6   Punitus laittian alla.   37     12   Valikko   38     12.1   Asetusten valinto   38     12.2   Asetusten valinto   38     12.3   Valikon avaaminen   38     12.4   Asetusten nuuttaminen   38     12.5   Valikon rakenne   41     12.6   Valikon rakenne   41     12.6   Valikon rakenne   41     12.6   Valikon rakenne   41     12.6   Valikon palauttaminen   44     12.7   Valikon palauttaminen   44     12.7   Valikon palauttaminen   44     13.8   Stabilointissudatin   46     13.1   Toimintokuvaukset   46     13.1   Valikon jauksitsudation   46     13.1   Valikoinia   47     13.1   Valikoinia   47     13.1   Valikoinia   47     13.1   Valikoinia   47     13.3   Valikoinia   47     13.3   Valikoinia   47     13.2   Stabilointimerkki   49 <td>11.2<br/>11.3<br/>11.4</td> <td>Näytön asetukset<br/>Punnitusalueen vaihto</td> <td>. 34<br/>. 35<br/>. 36</td>                                                                                       | 11.2<br>11.3<br>11.4                                                                                                    | Näytön asetukset<br>Punnitusalueen vaihto                                                                                                    | . 34<br>. 35<br>. 36                                                                                                    |
| 12   Valikko   38     12.1   Asetusten muuttaminen   38     12.2   Asetusten muuttaminen   38     12.4   Päävalikon valinta   40     12.5   Valikon lukitus   40     12.6   Valikon palauttaminen   41     12.7   Valikon palauttaminen   41     12.6   Valikon palauttaminen   44     12.6   Valikon palauttaminen   44     12.6   Valikon palauttaminen   44     12.7   Valikon palauttaminen   44     12.6   Valikon ukitus   45     13.1   Toimintokuvaukset   46     13.1   Vakiotia   46     13.1.2   Konvektioa estävä toiminta   47     13.1   Vakiotia   47     13.1   Vakiotia   47     13.1   Vakiotia   47     13.1   Vakiotia   47     13.1   Kanostelutila   47     13.2   Stabilointimerkki   49     13.3   Voimakas stabilointi   47     13.4   Annostelutila   52 <td>11.5<br/>11.6</td> <td>Lukematarkkuuden vaihto<br/>Punnitus laittian alla</td> <td>. 36<br/>. 37</td>                                                                                       | 11.5<br>11.6                                                                                                    | Lukematarkkuuden vaihto<br>Punnitus laittian alla                                                                                                    | . 36<br>. 37                                                                                                    |
| 12.3   Valikon avaaminen   38     12.4   Päävalikon valinta   40     12.5   Valikon rakenne   41     12.6   Valikon lukitus   44     12.7   Valikon lukitus   44     12.6   Valikon lukitus   44     12.7   Valikon lukitus   44     12.8   Asetuksen valvontamerkki   45     13   Toimintokuvaukset   46     13.1   Vakiotila   46     13.1   Vakiotila   47     13.1.1   Vakiotila   47     13.1.2   Konvektiota estävä toiminta   47     13.1.4   Annostelutila   48     13.2   Stabilointimerkki   49     13.4   Annostelutila   48     13.2   Stabilointimerkki   49     13.4   Ator-Zero   50     13.5   Kellonajan asetus   52     13.6   Kapasiteetti-ilmaisin   53     14.1   Kapapielaskenta   54     14.2   Prosentiarvon mittaus   56     14.3   Tiheyden mittaus   56 <td>12<br/>12.1<br/>12.2</td> <td>Valikko<br/>Asetusten vaihto<br/>Asetusten muuttaminen</td> <td>38<br/>. 38<br/>. 38</td>                                                                     | 12<br>12.1<br>12.2                                                                                                    | Valikko<br>Asetusten vaihto<br>Asetusten muuttaminen                                                                                                    | 38<br>. 38<br>. 38                                                                                                    |
| 12.5   Valikon lukitus   44     12.6   Valikon lukitus   44     12.7   Valikon lukitus   44     12.7   Valikon lukitus   44     12.8   Valikon lukitus   44     12.7   Valikon lukitus   44     12.8   Valikon lukitus   44     12.8   Valikon lukitus   44     12.8   Valikon lukitus   44     12.8   Valikon lukitus   44     12.8   Valikon lukitus   46     13.1   Valikon lukitus   46     13.1   Valikon lukitus   47     13.1   Valikon lukitus   47     13.1   Valikon lukitus   47     13.1   Valikon lukitus   47     13.1   Valikon lukitus   47     13.1   Valikon lukitus   48     13.1   Valikon lukitus   49     13.1   Valikon lukitus   49     13.3   Auto-Zero   50     13.4   Anto-Zero   50     13.5   Kellonajan asetus   52     1                                                                                                    | 12.3<br>12.4                                                                                                    | Valikon avaaminen<br>Päävalikon valinta                                                                                                    | . 38                                                                                                    |
| 12.8   Asetuksen valvontamerkki   45     13   Toimintokuvaukset   46     13.1   Vakiotila   46     13.1.1   Vakiotila   46     13.1.2   Konvektiota estävä toiminta   47     13.1.3   Voimakas stabilointi.   47     13.1.4   Annosteluitia   48     13.2   Stabilointimerkki   49     13.4   Annosteluitia   47     13.4   Annosteluitia   48     13.2   Stabilointimerkki   49     13.4   Ainosteluitia   49     13.4   Ainosteluitia   49     13.4   Kapasiteetti-ilmaisin   51     13.5   Kellonajan asetus   52     13.6   Kapasiteetti-ilmaisin   53     14.4   Toiminnot   54     14.2   Prosenttiarvon mittaus   56     14.3.1   Kinteän aineen tiheyden mittaus   56     14.3.1   Kinteän aineen tiheyden mittaus   56     14.4   Automaattinen tulostustoiminto (Auto Print)   59     14.5   Nuemaustila   60 <t< td=""><td>12.5<br/>12.6<br/>12.7</td><td>Valikon rakenne<br/>Valikon lukitus<br/>Valikon palauttaminen</td><td>. 41<br/>. 44<br/>. 44</td></t<>        | 12.5<br>12.6<br>12.7                                                                                                    | Valikon rakenne<br>Valikon lukitus<br>Valikon palauttaminen                                                                                                    | . 41<br>. 44<br>. 44                                                                                                    |
| 13.1   Stabilointisuodatin   46     13.1.1   Vakiotila   46     13.1.2   Konvektiota estävä toiminta   47     13.1.3   Voimakas stabilointi.   47     13.1.4   Annostelutila   48     13.2   Stabilointimerkki.   49     13.3   Auto-Zero.   50     13.4   Päiväyksen asettaminen   51     13.5   Kellonajan asetus   52     13.6   Kapasiteetti-ilmaisin   53     14   Toiminnot   54     13.5   Kellonajan asetus   55     13.6   Kapasiteetti-ilmaisin   53     14   Toiminnot   54     14.1.   Kappalelaskenta   54     14.2.   Prosenttiarvon mittaus   56     14.3   Kiinteän aineen tiheyden mittaus   56     14.3.1   Kiinteän aineen tiheyden mittaus   57     14.3   Voimaustila   60     14.3.1   Kiinteän änsen tiheyden mittaus   57     14.3   Vatomattinen tulostustoiminto (Auto Print)   59     14.5   Summaustila   62                                                                                                    | 12.8<br>13                                                                                                    | Asetuksen valvontamerkki<br>Toimintokuvaukset                                                                                                    | . 45<br>46                                                                                                    |
| 13.1.3   Voimakas stabilointi                                                                                                    | <b>13.1</b><br>13.1.1<br>13.1.2                                                                                                    | Stabilointisuodatin<br>Vakiotila<br>Konvektiota estävä toiminta                                                                                                    | . 46<br>. 46<br>47                                                                                                    |
| 13.2   Stabiliontimerkki                                                                                                    | 13.1.3<br>13.1.4                                                                                                    | Voimakas stabilointi<br>Annostelutila                                                                                                    | . 47<br>. 48<br>. 48                                                                                                    |
| 13.5   Kellonajan asetus   52     13.6   Kapasiteetti-ilmaisin   53     14   Toiminnot   54     14.1.   Kappalelaskenta   54     14.2.   Prosenttiarvon mittaus   55     14.3.1   Künteän aineen tiheyden mittaus   56     14.3.1   Künteän aineen tiheyden mittaus   56     14.3.2   Nesteen tiheyden mittaus   56     14.3.2   Nesteen tiheyden mittaus   56     14.3.2   Nesteen tiheyden mittaus   56     14.3.2   Nesteen tiheyden mittaus   56     14.4   Automaattinen tulostustoiminto (Auto Print)   59     14.4   Automaattinen tulostustoiminto (Auto Print)   59     14.5   Summaustila   60     14.6   Reseptitila   62     15   Tiedonsiirtoliitäntä   64     15.1   Liitäntä RS 232C   64     15.2   Tietomuoto   64     15.3   Kauko-ohjauskomennot   64     15.4   Oletusasetukset   68     15.5.1   Tiedonsiirtonopeuden asetukset   68     15.5.2 <td>13.2<br/>13.3<br/>13.4</td> <td>Auto-Zero<br/>Päiväyksen asettaminen</td> <td>. 49<br/>. 50<br/>. 51</td> | 13.2<br>13.3<br>13.4                                                                                                    | Auto-Zero<br>Päiväyksen asettaminen                                                                                                    | . 49<br>. 50<br>. 51                                                                                                    |
| 14   Ioiminnot   54     14.1.   Kappalelaskenta   54     14.2.   Prosentilarvon mittaus   55     14.3.   Tiheyden mittaus   56     14.3.1   Küinteän aineen tiheyden mittaus   56     14.3.2   Nesteen tiheyden mittaus   56     14.3.2   Nesteen tiheyden mittaus   56     14.3.2   Nesteen tiheyden mittaus   57     14.4   Automaattinen tulostustoiminto (Auto Print)   59     14.5   Summaustila   60     14.6   Reseptitila   62     15   Tiedonsiirtoliitäntä   64     15.1   Liitäntä RS 232C   64     15.2   Tietomuoto   64     15.1   Liitäntä RS 232C   64     15.2   Tietomuoto   64     15.3   Kauko-ohjauskomennot   64     15.4   Oletusasetukset   65     15.5   Käyttäjäasetukset   65     15.5.1   Tiedonsiirtonopeuden asetukset   68     15.5.2   Loppubitin asetukset   68     15.5.3   Pariteettiasetukset   69                                                                                                    |                                                                                                    |                                                                                                    |                                                                                                    |
| 14.3   Tiheyden mittaus   56     14.3.1   Kiinteän aineen tiheyden mittaus   56     14.3.2   Nesteen tiheyden mittaus   57     14.4   Automaattinen tulostustoiminto (Auto Print)   59     14.5   Summaustila   60     14.6   Reseptitila   62     15   Tiedonsiirtoliitäntä   64     15.1   Liitäntä RS 232C   64     15.2   Tietomuoto   64     15.3   Kauko-ohjauskomennot   65     15.4   Oletusasetukset   66     15.5   Käyttäjäasetukset   67     15.5.1   Tiedonsiirtonopeuden asetukset   68     15.5.2   Loppumerkin asetukset   68     15.5.3   Pariteettiasetukset   68     15.5.4   Loppublin asetukset   68     15.5.5   Tietojen lähetys- ja vastaanottoformaatin asetukset   69     16   Huolto, kunnossapito ja hävitys   70     16.1   Puhdistus   70     16.2   Huolto, ja kunnossapito   70     16.3   Hävitys   70     17   Vianetsin                                                                                                    | 13.5<br>13.6                                                                                                    | Kellonajan asetus<br>Kapasiteetti-ilmaisin                                                                                                    | . 52<br>. 53                                                                                                    |
| 14.4   Automaattinen tulostustoiminto (Auto Print)   57     14.4   Automaattinen tulostustoiminto (Auto Print)   59     14.5   Summaustila   60     14.6   Reseptitila   62     15   Tiedonsiirtoliitäntä   64     15.1   Liitäntä RS 232C   64     15.2   Tietomuoto   64     15.3   Kauko-ohjauskomennot   65     15.4   Oletusasetukset   66     15.5   Käyttäjäasetukset   67     15.5.1   Tiedonsiirtonopeuden asetukset   68     15.5.2   Loppumerkin asetukset   68     15.5.3   Pariteettiasetukset   68     15.5.4   Loppubitin asetukset   68     15.5.5   Tietojen lähetys- ja vastaanottoformaatin asetukset   69     16   Huolto, kunnossapito ja hävitys   70     16.1   Puhdistus   70     16.2   Huolto ja kunnossapito   70     16.3   Hävitys   70     16.4   Huolto ja kunnossapito   70     16.3   Hävitys   70     16.4   Huolto ja k                                                                                                    | 13.5<br>13.6<br>14<br>14.1.<br>14.2.                                                                                                    | Kellonajan asetus<br>Kapasiteetti-ilmaisin<br>Toiminnot<br>Kappalelaskenta<br>Prosenttiarvon mittaus                                                                                                    | . 52<br>. 53<br>54<br>. 54<br>. 55                                                                                                    |
| 14.6   Reseptitila                                                                                                    | 13.5<br>13.6<br>14<br>14.1.<br>14.2.<br>14.3<br>14.3.1<br>14.3.2                                                                                                    | Kellonajan asetus<br>Kapasiteetti-ilmaisin<br>Toiminnot<br>Kappalelaskenta<br>Prosenttiarvon mittaus<br>Tiheyden mittaus<br>Kiinteän aineen tiheyden mittaus                                                                                                    | . 52<br>. 53<br>. 54<br>. 54<br>. 55<br>. 56<br>. 56                                                                                                    |
| 15.1.   Lutanta RS 232C   64     15.2   Tietomuoto   64     15.3.   Kauko-ohjauskomennot.   65     15.4   Oletusasetukset   66     15.5   Käyttäjäasetukset   67     15.5.1   Tiedonsiirtonopeuden asetukset   68     15.5.2   Loppumerkin asetukset   68     15.5.3   Pariteettiasetukset   68     15.5.4   Loppubitin asetukset   68     15.5.5   Tietojen lähetys- ja vastaanottoformaatin asetukset   69     15.5.6   Handshake-asetukset   69     16   Huolto, kunnossapito ja hävitys   70     16.1   Puhdistus   70     16.2   Huolto ja kunnossapito   70     16.3   Hävitys   70     17   Vianetsintä   71                                                                                                    | 13.5     13.6     14.1.     14.2.     14.3.     14.3.1     14.3.2     14.4.     14.5                                                                                                    | Kellonajan asetus<br>Kapasiteetti-ilmaisin<br>Toiminnot<br>Kappalelaskenta<br>Prosenttiarvon mittaus<br>Tiheyden mittaus<br>Kiinteän aineen tiheyden mittaus<br>Nesteen tiheyden mittaus<br>Automaattinen tulostustoiminto (Auto Print)<br>Summaustila                                                                                                    | . 52<br>. 53<br>. 54<br>. 55<br>. 56<br>. 56<br>. 57<br>. 59<br>. 60                                                                                                    |
| 15.4   Oletusasetukset   66     15.5   Käyttäjäasetukset   67     15.5.1   Tiedonsiirtonopeuden asetukset   68     15.5.2   Loppumerkin asetukset   68     15.5.3   Pariteettiasetukset   68     15.5.4   Loppubitin asetukset   68     15.5.5   Tietojen lähetys- ja vastaanottoformaatin asetukset   69     15.5.6   Handshake-asetukset   69     16   Huolto, kunnossapito ja hävitys   70     16.1   Puhdistus   70     16.2   Huolto ja kunnossapito   70     16.3   Hävitys   70     17   Vianetsintä   71                                                                                                    | 13.5<br>13.6<br>14<br>14.1.<br>14.2.<br>14.3<br>14.3.1<br>14.3.2<br>14.4<br>14.5<br>14.6<br>15                                                                                                    | Kellonajan asetus<br>Kapasiteetti-ilmaisin<br>Toiminnot<br>Kappalelaskenta<br>Prosenttiarvon mittaus<br>Tiheyden mittaus<br>Kiinteän aineen tiheyden mittaus<br>Nesteen tiheyden mittaus<br>Nesteen tiheyden mittaus<br>Automaattinen tulostustoiminto (Auto Print)<br>Summaustila<br>Reseptitila.                                                                                                    | . 52<br>. 53<br>54<br>. 54<br>. 55<br>. 56<br>. 56<br>. 57<br>. 59<br>. 60<br>. 62<br>. 64                                                                                       |
| 15.5.2Loppumerkin asetukset6815.5.3Pariteettiasetukset6815.5.4Loppubitin asetukset6815.5.5Tietojen lähetys- ja vastaanottoformaatin asetukset6915.5.6Handshake-asetukset6916Huolto, kunnossapito ja hävitys7016.1Puhdistus7016.2Huolto ja kunnossapito7016.3Hävitys7017Vianetsintä71                                                                                                    | 13.5     13.6     14.1.     14.2.     14.3.1     14.3.2     14.4     14.5     14.6     15.1.     15.2     15.3.                                                                                                    | Kellonajan asetus<br>Kapasiteetti-ilmaisin<br>Toiminnot<br>Kappalelaskenta<br>Prosenttiarvon mittaus<br>Tiheyden mittaus<br>Kiinteän aineen tiheyden mittaus<br>Nesteen tiheyden mittaus<br>Nesteen tiheyden mittaus<br>Automaattinen tulostustoiminto (Auto Print)<br>Summaustila<br>Reseptitila.<br>Tiedonsiirtoliitäntä<br>Liitäntä RS 232C<br>Tietomuoto<br>Kauko-ohjauskomennot                                                                                                    | . 52<br>. 53<br>. 54<br>. 55<br>. 56<br>. 57<br>. 59<br>. 60<br>. 62<br>. 64<br>. 64                                                                                             |
| 15.5.4Loppublin asetukset0615.5.5Tietojen lähetys- ja vastaanottoformaatin asetukset6915.5.6Handshake-asetukset6916Huolto, kunnossapito ja hävitys7016.1Puhdistus7016.2Huolto ja kunnossapito7016.3Hävitys7017Vianetsintä71                                                                                                    | 13.5     13.6     14.1     14.2     14.3     14.3.1     14.3.2     14.4     14.5     14.6     15.1     15.2     15.3     15.4     15.5     15.5                                                                                                    | Kellonajan asetus<br>Kapasiteetti-ilmaisin<br>Toiminnot<br>Kappalelaskenta<br>Prosenttiarvon mittaus<br>Tiheyden mittaus<br>Kiinteän aineen tiheyden mittaus<br>Nesteen tiheyden mittaus<br>Nesteen tiheyden mittaus<br>Nesteen tiheyden mittaus<br>Nesteen tiheyden mittaus<br>Nesteen tiheyden mittaus<br>Nesteen tiheyden mittaus<br>Nesteen tiheyden mittaus<br>Nesteen tiheyden mittaus<br>Nesteen tiheyden mittaus<br>Nesteen tiheyden mittaus<br>Nesteen tiheyden mittaus<br>Nesteen tiheyden mittaus<br>Nesteen tiheyden mittaus<br>Nesteen tiheyden mittaus<br>Liitäntä RS 232C<br>Tiedonsiirtoliitäntä<br>Oletusasetukset<br>Käyttäjäasetukset<br>Tiedonsiirtononeuden asetukset | . 52<br>. 53<br>54<br>. 54<br>. 55<br>. 56<br>. 57<br>. 59<br>. 60<br>. 62<br>64<br>. 64<br>. 64<br>. 65<br>. 66<br>. 67<br>. 68                                                 |
| 16   Huolto, kunnossapito ja hävitys   70     16.1   Puhdistus   70     16.2   Huolto ja kunnossapito   70     16.3   Hävitys   70     17   Vianetsintä   71                                                                                                    | 13.5     13.6     14.1     14.2.     14.3     14.3.1     14.3.2     14.4     14.5     14.6     15.1.     15.2     15.3.     15.5.1     15.5.2     15.5.3     15.5.4                                                                                                    | Kellonajan asetus                                                                                                    | 52<br>53<br>54<br>55<br>56<br>56<br>57<br>59<br>60<br>62<br>64<br>64<br>64<br>65<br>66<br>67<br>68<br>68<br>68<br>68<br>68<br>68                                                 |
| 16.2   Havitys                                                                                                    | 13.5     13.6     13.6     14.1     14.2.     14.3     14.3.1     14.3.2     14.3     14.3.1     14.3.2     14.4     14.5     15.1.     15.1.     15.2     15.3.     15.5.1     15.5.2     15.5.3     15.5.4     15.5.5     15.5.6                                                                                                   | Kellonajan asetus<br>Kapasiteetti-ilmaisin<br>Toiminnot<br>Kappalelaskenta<br>Prosenttiarvon mittaus<br>Tiheyden mittaus<br>Kiinteän aineen tiheyden mittaus<br>Nesteen tiheyden mittaus<br>Automaattinen tulostustoiminto (Auto Print)<br>Summaustila<br>Reseptitila<br>Tiedonsiirtoliitäntä<br>Liitäntä RS 232C<br>Tietomuoto<br>Kauko-ohjauskomennot<br>Oletusasetukset<br>Käyttäjäasetukset<br>Tiedonsiirtonopeuden asetukset<br>Loppumerkin asetukset<br>Loppumerkin asetukset<br>Loppubitin asetukset                                                                                                    | 52<br>53<br>54<br>55<br>56<br>56<br>57<br>59<br>60<br>62<br>64<br>64<br>64<br>65<br>66<br>66<br>67<br>68<br>68<br>68<br>68<br>68<br>68<br>68<br>68<br>68<br>68<br>68<br>68<br>68 |
|                                                                                                    | 13.5     13.6     13.6     13.6     13.6     13.6     13.6     13.6     13.6     13.6     13.6     13.6     13.6     13.6     13.6     13.6     14.1     14.2     14.3     14.3.1     14.3.2     14.4     14.5     14.6     15.1     15.2     15.5.1     15.5.2     15.5.3     15.5.4     15.5.5     15.5.6     16     16.1     16.2 | Kellonajan asetus<br>Kapasiteetti-ilmaisin<br>Toiminnot<br>Kappalelaskenta<br>Prosenttiarvon mittaus<br>Tiheyden mittaus<br>Kiinteän aineen tiheyden mittaus<br>Nesteen tiheyden mittaus<br>Nesteen tiheyden mittaus<br>Nesteen tiheyden mittaus<br>Nesteen tiheyden mittaus<br>Nesteen tilla<br>Tiedonsiirtoliitäntä<br>Liitäntä RS 232C<br>Tietomuoto<br>Kauko-ohjauskomennot.<br>Oletusasetukset<br>Käyttäjäasetukset<br>Tiedonsiirtonopeuden asetukset<br>Loppumerkin asetukset<br>Pariteettiasetukset<br>Tietojen lähetys- ja vastaanottoformaatin asetukset<br>Handshake-asetukset<br>Handshake-asetukset                                                                            | 52<br>53<br>54<br>55<br>55<br>56<br>57<br>59<br>60<br>62<br>64<br>64<br>65<br>66<br>67<br>68<br>68<br>68<br>68<br>68<br>68<br>68<br>69<br>70<br>70                               |

### 1 Tekniset tiedot

| KERN                                           | ABT 100-5NM              | ABT 120-4NM           |
|------------------------------------------------|--------------------------|-----------------------|
| Mittaustarkkuus (d)                            | 0,01 mg                  | 0,1 mg                |
| Punnitusalue (Max)                             | 101 g                    | 120 g                 |
| Minimi kuormitus (Min.)                        | 1 mg                     | 10 mg                 |
| Vakauksenmukainen tarkkuus (e)                 | 1 mg                     | 1 mg                  |
| Vakausluokka                                   | I                        | I                     |
| Toistuvuus                                     | 0,05 mg                  | 0,1 mg                |
| Lineaarisuus                                   | ± 0,15 mg                | ± 0,2 mg              |
| Signaalin nousuaika                            | 10 s                     | 3 s                   |
| kalibrointipaino                               | sisäine                  | n                     |
| Painoyksiköt<br>(vaattavat laitteet)           | g, ct                    | ,                     |
| Minimi kappalepaino<br>kappalemäärälaskennassa | 1 mg                     | 1 mg                  |
| Viitekappalemäärä<br>kappalemäärän laskennassa | 10, 20, 50,100           |                       |
| Punnituslevy ruostumattomasta teräksestä       | ø 80 mm                  |                       |
| Kotelon mitat<br>(L x S x K) [mm]              | 217 x 356 x 338          |                       |
| Mitat<br>lasillisen tuulensuojan mitat [mm]    | Punnituskammio 1         | 68 x172 x223          |
| Nettopaino (kg)                                | 7                        |                       |
| Sallitut käyttöolosuhteet                      | +10°C+                   | 30°C                  |
| Ilman kosteus                                  | enintään 80%, suhteellin | en (ei kondensointia) |
| Syöttöjännite                                  | AC 100 -240 V, 40        | 0 mA 50/60Hz          |
| Virtalähteen lähtöjännite                      | e DC 12 V, 1 A           |                       |
| Saastumisluokka                                | 2                        |                       |
| Ylijänniteluokittelu                           | II luokka                |                       |
| Asennuskorkeus metreissä<br>(korkeustaso)      | Enintään 2000 m          |                       |
| Käyttöpaikka                                   | Ainoastaan si            | sätiloissa            |

| KERN                                           | ABT 220-4NM             | ABT 320-4NM            |
|------------------------------------------------|-------------------------|------------------------|
| Mittaustarkkuus (d)                            | 0,1 mg                  | 0,1 mg                 |
| Punnitusalue (Max)                             | 220 g                   | 320 g                  |
| Minimi kuormitus (Min.)                        | 10 mg                   | 10 mg                  |
| Vakauksenmukainen tarkkuus (e)                 | 1 mg                    | 1 mg                   |
| Vakausluokka                                   | I                       | -                      |
| Toistuvuus                                     | 0,1 mg                  | 0,1 mg                 |
| Lineaarisuus                                   | ± 0,2 mg                | ± 0,2 mg               |
| Signaalin nousuaika                            | 3 s                     | i                      |
| kalibrointipaino                               | sisäir                  | ien                    |
| Painoyksiköt<br>(vaattavat laitteet)           | g, c                    | ct,                    |
| Minimi kappalepaino<br>kappalemäärälaskennassa | 1 mg                    | 0,1 mg                 |
| Viitekappalemäärä<br>kappalemäärän laskennassa | 10, 20, 5               | 50,100                 |
| Punnituslevy ruostumattomasta<br>teräksestä    | ø 80 mm                 |                        |
| Kotelon mitat<br>(L x S x K) [mm]              | 217 x 356               | 6 x 338                |
| Mitat<br>lasillisen tuulensuojan mitat [mm]    | Punnituskammio          | 168 x172 x223          |
| Nettopaino (kg)                                | 7                       |                        |
| Sallitut käyttöolosuhteet                      | +10°C                   | .+30°C                 |
| Ilman kosteus                                  | enintään 80%, suhteelli | nen (ei kondensointia) |
| Syöttöjännite                                  | AC 100 -240 V, 4        | 00 mA 50/60Hz          |
| Virtalähteen lähtöjännite                      | DC 12                   | V, 1 A                 |
| Saastumisluokka                                | 2                       |                        |
| Ylijänniteluokittelu                           | II luo                  | kka                    |
| Asennuskorkeus metreissä<br>(korkeustaso)      | Enintään                | 2000 m                 |
| Käyttöpaikka                                   | Ainoastaan              | sisätiloissa           |

| KERN                                           | ABT 120-5DNM                                  | ABT 220-5DNM  |
|------------------------------------------------|-----------------------------------------------|---------------|
| Mittaustarkkuus (d)                            | 0,01/0,1 mg                                   | 0,01/0,1 mg   |
| Punnitusalue (Max)                             | 42 g/120 g                                    | 82 g/220 g    |
| Minimi kuormitus (Min.)                        | 1 mg                                          | 1 mg          |
| Vakauksenmukainen tarkkuus (e)                 | 1 mg                                          | 1 mg          |
| Vakausluokka                                   | l                                             | I             |
| Toistuvuus                                     | ±0,02/ 0,1 mg                                 | ±0,05/ 0,1 mg |
| Lineaarisuus                                   | ± 0,05/0,2 mg                                 | ± 0,1/0,2 mg  |
| Signaalin nousuaika                            | 3 s/1                                         | 0 s           |
| kalibrointipaino                               | sisäir                                        | ien           |
| Painoyksiköt<br>(vaattavat laitteet)           | g, (                                          | ot,           |
| Minimi kappalepaino<br>kappalemäärälaskennassa | 1 n                                           | ng            |
| Viitekappalemäärä<br>kappalemäärän laskennassa | 10, 20, 50,100                                |               |
| Punnituslevy ruostumattomasta<br>teräksestä    | ø 80 mm                                       |               |
| Kotelon mitat<br>(L x S x K) [mm]              | 217 x 356 x 338                               |               |
| Mitat<br>lasillisen tuulensuojan mitat [mm]    | Punnituskammio                                | 168 x172 x223 |
| Nettopaino (kg)                                | 7                                             |               |
| Sallitut käyttöolosuhteet                      | +10°C                                         | .+30°C        |
| Ilman kosteus                                  | enintään 80%, suhteellinen (ei kondensointia) |               |
| Syöttöjännite                                  | AC 100 -240 V, 400 mA 50/60Hz                 |               |
| Virtalähteen lähtöjännite                      | DC 12 V, 1 A                                  |               |
| Saastumisluokka                                | 2                                             |               |
| Ylijänniteluokittelu                           | II luo                                        | kka           |
| Asennuskorkeus metreissä<br>(korkeustaso)      | Enintään                                      | 2000 m        |
| Käyttöpaikka                                   | Ainoastaan                                    | sisätiloissa  |

#### 2 Vaatimustenmukaisuusvakuutus

Meidän voimassaoleva EY/EU vaatimustenmukaisuusvakuutuksemme on saatavilla seuraavassa osoitteessa:

## www.kern-sohn.com/ce

? Kalibroitavan (= standardinmukaiseksi todistetun) vaa'an vaatimustenmukaisuusvakuutus toimitetaan laitteen kanssa.

# 3 Näppäimistö ja näyttö

### 3.1 Näppäimistö

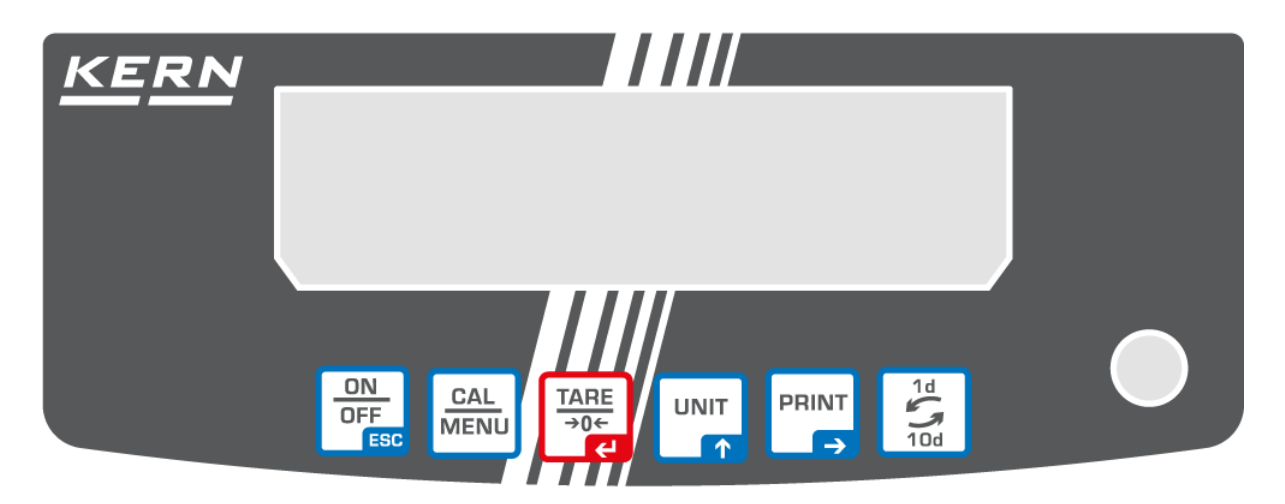

#### Punnitustilassa:

| Painike          | Merkintä                            | Paina kerran ja<br>vapauta                                                               | Paina ja pidä painettuna n. 3<br>sekunnin ajan                                                                                                    |
|------------------|-------------------------------------|------------------------------------------------------------------------------------------|----------------------------------------------------------------------------------------------------|
| ON<br>OFF<br>ESC | [ON/OFF]<br>(päälle/pois<br>päältä) | Vaihtaminen punnitus-<br>ja valmiustilan välillä<br>(stand-by).                          | Näppäinääni päälle/pois päältä.                                                                                                    |
| CAL<br>MENU      | [CAL]                               | Kalibroinnin tai valikon<br>valintanäytön avaus.                                         | Kalibroinnin tai valikon valintanäytön<br>avaus.                                                                                                    |
| TARE<br>→0←      | [TARE]                              | Painolukeman taaraus ta                                                                  | ai nollaus.                                                                                                    |
|                  | [UNIT]                              | NäyttöAsetuksen vaihto                                                                   |                                                                                                    |
| PRINT<br>→       | [PRINT]                             | Painoarvon lähetys<br>ulkopuoliseen<br>laitteeseen (tulostin tai<br>tietokone)           | Päivän ja kellonajan lähetys<br>ulkopuoliseen laitteeseen.                                                                                                    |
|                  | [1d/10d]                            | ABT 120-4NM<br>ABT 220-4NM<br>ABT 320-4NM<br>ABT 100-5NM<br>ABT 120-5DNM<br>ABT 220-5DNM | Viimeisen luvun poisto<br>vakauksenalaisissa sovellutuksissa on<br>mahdollinen ainoastaan 0,01 mg<br>tulostarkkuudella.<br>Kaikissa muissa malleissa<br>painikkeeseen 1/10d ei ole nimetty<br>mitään toimintoa. |

#### Valikossa:

| Painike          | Merkintä                                   | Paina kerran ja vapauta                                                      | Paina ja pidä painettuna n. 3<br>sekunnin ajan |
|------------------|--------------------------------------------|------------------------------------------------------------------------------|------------------------------------------------|
| ON<br>OFF<br>ESC | <b>[ON/OFF]</b><br>(päälle/pois<br>päältä) | Paluu valikkoon                                                              | Paluu punnitustilaan                           |
| CAL<br>MENU      | [CAL]                                      | Valikon valinta                                                              |                                                |
| TARE<br>→0←      | [TARE]                                     | Parametrien valinta<br>Asetusten tallennus                                   |                                                |
|                  | [UNIT]                                     | Numeerisen arvon syöttö. Vilkkuvan luvun suurentaminen yhden yksikön verran. |                                                |
| PRINT<br>→       | [PRINT]                                    | Numeerisen arvon syöttö. Vilkkuvan luvun siirto.                             |                                                |
| 1d<br>10d        | [1d/10d]                                   | Ei toimintoa.                                                                |                                                |

#### 3.2 Näyttö

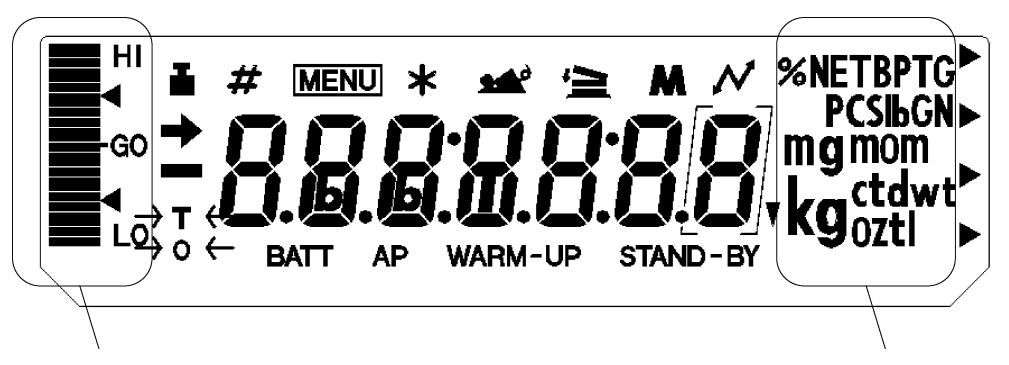

Vaihtoehdot

Yksikkö

| Näyttö   | Merkintä           | Selite                                                             |
|----------|--------------------|--------------------------------------------------------------------|
| <b>→</b> | Stabilointimerkki  | Näkyvillä, kun punnitusarvo on stabiili. Valikon elementtiä        |
|          |                    | valittaessa se osoittaa tämänhetkisen asetuksen                    |
|          |                    | Näkyvillä kalibrointiaikana. Vlikkuu ennen automaattisen           |
| <b>I</b> | Painomarkki        | kalibroinnin käynnistystä.                                         |
|          | Fallomerkki        | Näkyvillä kalibrointiparametreja asetettaessa. Vilkkuu, kuin laite |
|          |                    | ilmoittaa kalibrointitarpeesta.                                    |
| #        | Numeerinen merkki  | Osoittaa numeerisen arvon syöttöä.                                 |
| MENUL    | Valikan markki     | Näkyvillä valikkoa valittaessa. Näkyvillä aina, kun valikko on     |
| IMENO    |                    | lukittu.                                                           |
| *        | Tähtimerkki        | Ilmoittaa siitä, että näytöltä ilmenevä lukuarvo ei ole painoarvo. |
| 4        | Laskentamerkki     | Ilmoittaa kappalelaskentatoiminnon asettamisesta.                  |
| _        |                    | Näkyvillä, kun esiintyy tiedonsiirtoa ulkolaitteiden kanssa RS232C |
| 4        | Tiedonsiirtomerkki | kaapelin välityksellä. Osoittaa, että tiedonsiirtotoiminnot on     |
|          |                    | asetettu ON-asentoon (päällä).                                     |
|          | Akkumorkki         | Kun vaaka toimii lisävarusteisella akulla, merkki kytkeytyy päälle |
| BALL     | AKKUIIIEIKKI       | akun ollessa heikko.                                               |
|          | Automaattisen      | Osoittaa automaattisan tulostustoiminnon aktivoinnista             |
| HF       | tulostuksen merkki |                                                                    |
|          | Valmiusmerkki      | Näkwillä, kun vaaka toimii valmiustilassa                          |
| STAND-BY | (stand-by)         | INARYVIIIA, RUIT VAARA LUITTII VAITTIUSLIIASSA.                    |
| -        | Käännetty          | Näkwillä tibevsarvon osana                                         |
| •        | kolmiomerkki       |                                                                    |

#### 4 Yleistä

#### 4.1 Tarkoituksenmukainen käyttö

Vaaka on tarkoitettu aineiden painon (painoarvon) mittaamiseen. Vaakaa on käytettävä "manuaalisena" vaakana. Tämä tarkoittaa, että punnittavat tavarat on asetettava varovasti käsin punnituslevyn keskelle. Painoarvo voidaan lukea lukeman vakautuessa.

#### 4.2 Väärinkäyttö

Vaaka ei ole tarkoitettu dynaamiseen punnitsemiseen, joka tarkoittaa punnittavan tavaran poistaminen tai lisääminen punnituslevylle punnitusaikana. Muuten vaa'an stabilointi ja kompensointijärjestelmä voi aiheuttaa väärien punnitustulosten antamisen! (Esimerkki: Vaa'an päällä olevasta astiasta valuu nestettä.)

Älä altista vaa'an punnituslevyä pitkäaikaiselle kuormitukselle. Se voi johtaa punnitusmekanismin vaurioitumiseen.

Vältä ehdottomasti vaa'an punnituslevyn iskemistä ja ylikuormittamista yli suurimman kuormituksen (Max) taaralla pienennettynä. Ylikuormitus voi johtaa vaa'an vaurioitumiseen.

Älä koskaan käytä vaakaa räjähdysvaarallisissa tiloissa. Vaa'an vakiovarusteinen versio ei ole räjähdysturvallinen.

Vaakaan ei saa tehdä rakennemuutoksia. Se voi aiheuttaa virheellisiä punnitustuloksia sekä teknisten turvallisuusvaatimusten rikkomista ja vaa'an vaurioitumista.

Vaakaa on käytettävä ainoastaan annettujen ohjeiden mukaisesti. Muita käyttötarkoituksia/sovellutuksia varten on haettava KERN:n kirjallinen lupa.

#### 4.3 Takuu

Takuu raukeaa seuraavissa tapauksissa:

- laitteen käyttöohjeen määräyksien laiminlyönti;
- käyttötarkoituksen vastainen käyttö;
- laitteen muuttaminen tai avaaminen;
- mekaaninen tai nesteiden tai aineiden aiheuttama vaurioituminen; luonnollinen kuluminen;
- väärä asettaminen tai väärän sähköverkon käyttö;
- mittausjärjestelmän ylikuormitus.

#### 4.4 Punnituslaitteiden valvonta

Laadunvalvontajärjestelmän puitteissa tulee tarkistaa määräajoin vaa'an mittaustoimintaa sekä mahdollisesti käytettävissä referenssipainon teknisiä ominaisuuksia. Tätä varten vastaavan käyttäjän tulee määrätä sekä tarkastusaikavälin sekä -menetelmän ja -laajuuden. Mittauslaitteisiin (eli myös vaakoihin) liittyvät tarkastusohjeet sekä tarvittavat referenssipainot löytyvät KERN:n verkkosivulta (www.kern-sohn.com). Referenssipainoja ja vaakoja voidaan kalibroida nopeasti ja edullisesti DKD:n (Deutsche Kalibrierdienst) valtuutetussa KERN:n kalibrointilaboratoriossa voimassaolevaan (tietyssä maassa standardiin mukauttaminen).

#### 5 Yleiset turvallisuusehdot

#### 5.1 Käyttöohjemääräyksien noudattaminen

Ennen vaa'an asettamista ja käynnistämistä lue huolellisesti tämä käyttöohje, vaikka teillä olisi jo kokemusta KERN-vaakojen käytöstä.

#### 5.2 Henkilöstön kouluttaminen

Ainoastaan koulutetut työntekijät saavat käyttää ja huoltaa laitetta.

#### 6 Kuljetus ja varastointi

#### 6.1 Vastaanottotarkastus

Paketin vastaanoton yhteydessä pakkaus on tarkistettava välittömästi mahdollisten ulkovaurioiden varalta - sama pätee laitteeseen, kun se on purettu pakkauksesta.

#### 6.2 Pakkaus / palautuslähetys

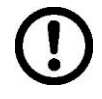

Kaikki alkuperäisen pakkauksen osat on säilytettävä mahdollisen palautuslähetyksen varalta.

- ⇒ Laitteen voi palauttaa vain alkuperäisessä pakkauksessaan.
- ⇒ Ennen lähetystä irrota kaikki johdot ja löysät/liikkuvat osat.

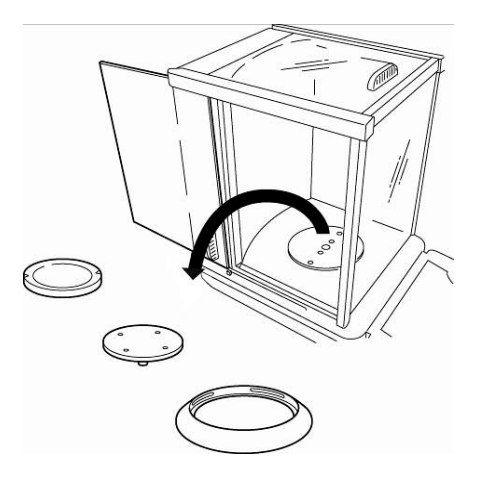

- ⇒ Asenna takaisin kuljetussuojat, mikäli käytettävissä.
- ⇒ Kaikkien osien, kuten esim. lasisuojan, punnituslevyn, virtalähteen jne. liikkuminen ja vaurioituminen on estettävä.

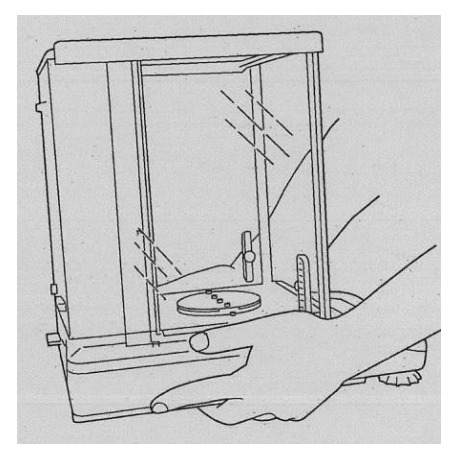

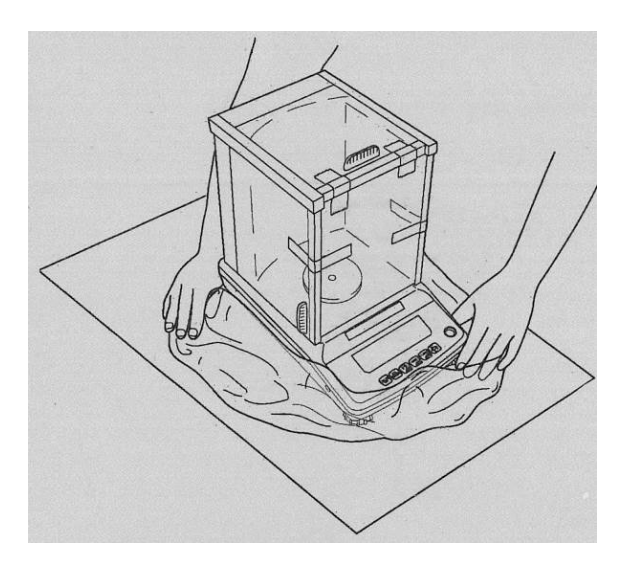

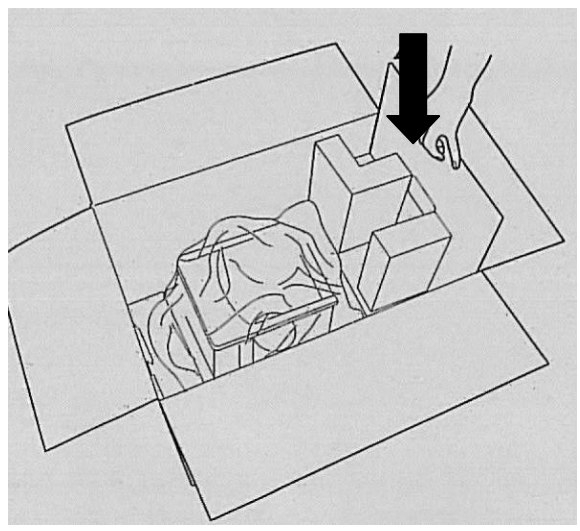

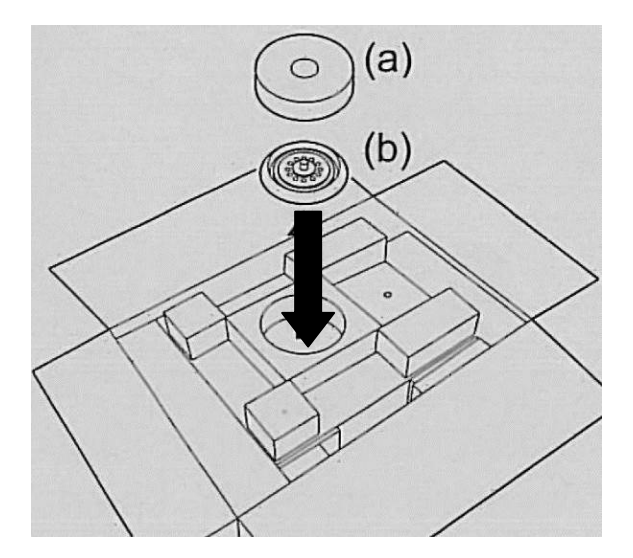

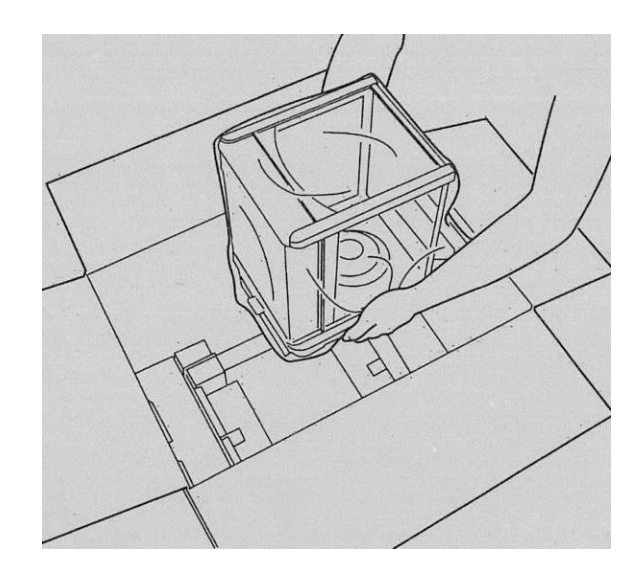

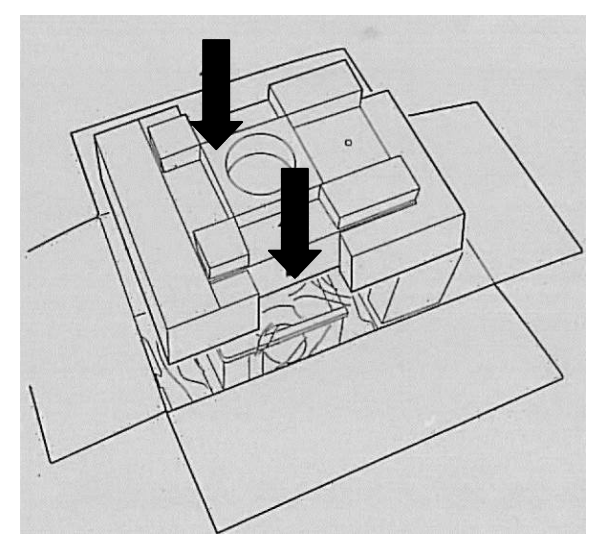

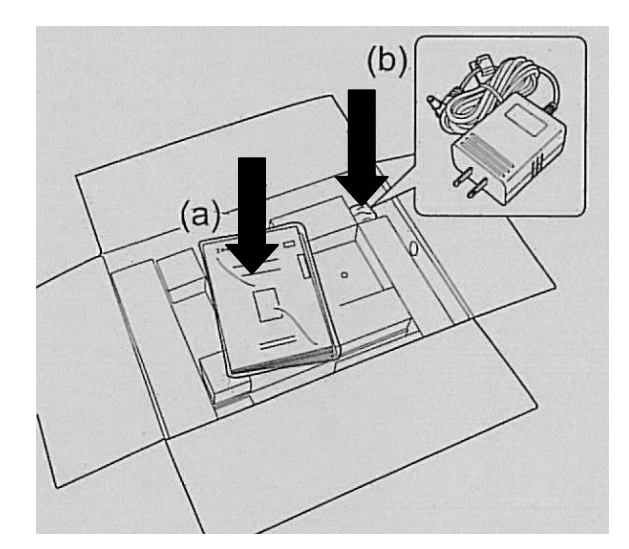

#### 7 Pakkauksesta purkaminen, asettaminen ja käynnistäminen

#### 7.1 Asennus- ja käyttöpaikka

Vaaka on rakennettu siten, että normaaleissa käyttöolosuhteissa saatavat mittausarvot ovat luotettavat.

Oikea käyttöpaikka varmistaa vaa'an tarkan ja nopean toiminnan.

#### Sen vuoksi asennuspaikkaa valittaessa noudata seuraavia sääntöjä:

- vaaka on asetettava tukevalle ja tasaiselle alustalle.
- vältä äärimmäisiä lämpötiloja ja lämpötilan vaihtelua, joka aiheutuu esim. lähellä olevasta patterista tai välittömästä auringonsäteilystä.
- suojaa vaakaa läpivedolta, joka aiheutuu auki olevista ikkunoista tai ovista.
- vältä ravistamista punnittaessa.
- suojaa vaakaa korkealta ilmankosteudelta, höyryiltä ja pölyltä.
- ei saa altistaa laitetta pitkäaikaisesti voimakkaan kosteuden vaikutukselle. Ilmassa olevasta kosteudesta aiheutuva kondensointi voi syntyä, jos kylmä laite asetetaan huomattavasti lämpimämpään tilaan. Tällöin laite on katkaistava sähköverkosta ja jätettävä 2 tunniksi mukautumaan ympäristölämpötilaan.
- vältä punnittavasta aineesta, vaa'an kannesta ja tuulensuojasta siirtyviä staattisia kuormia.

Mikäli ympäristössä on olemassa sähkömagneettisia kenttiä, staattisia kuormia tai epästabiilia virransyöttöä, suuri lukeman poikkeama (väärä punnitustulos) on mahdollinen. Tällöin vaaka on siirrettävä muuhun paikkaan.

#### 7.2 Pakkauksesta purkaminen

Poista vaaka varovaisesti pakkauksestaan, poista muovipussi ja aseta vaaka sille tarkoitettuun paikkaan.

# 7.2.1 Toimituslaajuus Vakiovarusteet:

| vaaka                  |  |
|------------------------|--|
| Punnituslevy           |  |
| Punnituslevyn kiinnike |  |
| Suojarengas            |  |
| Virtalähde             |  |
| Virtajohdon pidike     |  |
| Kansi                  |  |
| Käyttöohje             |  |

#### 7.2.2 Asettaminen

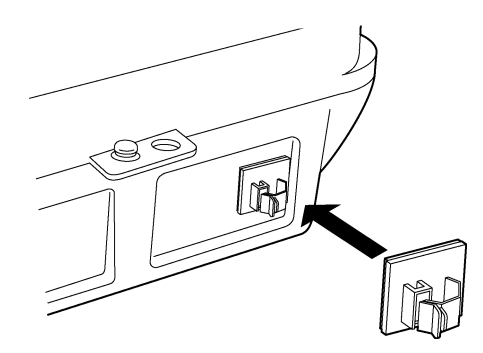

- Aseta virtalähteen kaapelin pidike. Poista suojakalvo kaapelin pidikkeestä ja kiinnitä virtalähde vaa'an takapuolelle kuvan mukaisella tavalla.
- Aseta paikalleen punnituslevyn kiinnike, punnituslevy ja suojarengas.

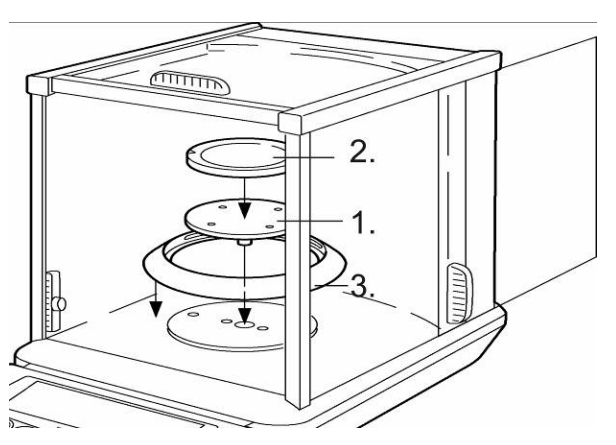

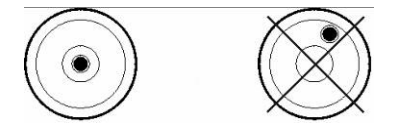

- Vaaitse vaaka säätöpulteilla varustetuilla jalaksilla. Vesivaa'an ilmakuplan tulee olla merkityllä alueella.
- Asenna kansi näppäimistön ja näytön pölyltä ja kulumiselta suojaamiseksi.

#### 7.3 Sähköliitäntä

Virransyöttö tapahtuu ulkopuolisen virtalähteen välityksellä. Virtalähteeseen merkityn jännitearvon tulee olla paikallisen sähköverkon jännitteen mukainen. Käytä ainoastaan alkuperäisiä KERN-merkkisiä virtalähteitä. Muiden tuotteiden käyttö edellyttää KERN:n suostumusta.

#### 7.4 Ulkopuolisten laitteiden liitännät

Ennen oheislaitteiden (tulostin, tietokone) kytkemistä tiedonsiirtoliitäntään vaaka on ehdottomasti katkaistava sähköverkosta.

Vaa'an kanssa käytä ainoastaan KERN-merkkisiä tarvikkeita ja oheislaitteita, jotka on optimoitu tähän tarkoitukseen.

Ulkolaiteliitännät:

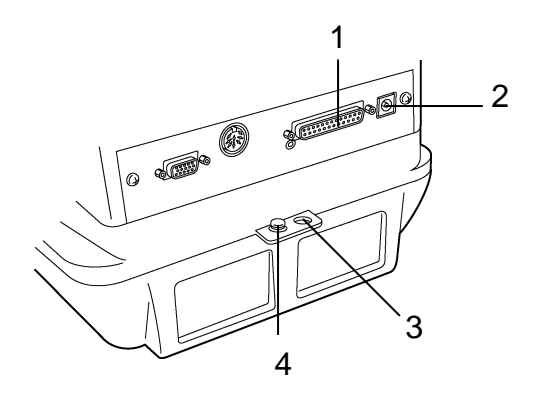

- 1 Liitäntä RS-232
- 2 Sähköliitäntä
- 3 Murroneste (käytettävä ketjun tai muun kiinnityksen kanssa)
- 4 Maadoitusliitin

#### 7.5 Käyttöönotto

Lämpenemisaika kestää 4 tuntia käynnistyksen jälkeen ja sen aikana mittausarvot stabiloidaan.

Vaa'an tarkkuus riippuu paikallisesta putoamiskiihtyvyydestä. Noudata ehdottomasti Kalibrointi-luvussa annettuja ohjeita.

#### 7.5.1 Virransyöttö päälle

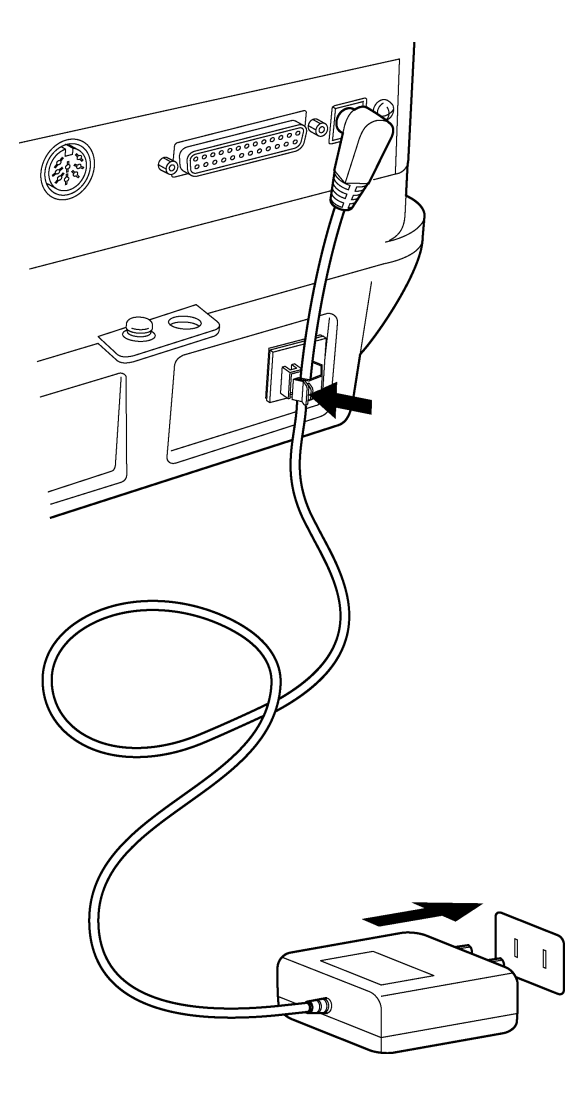

 Kytke vaaka sähköverkkoon virtalähteen avulla. Kun vaaka on suorittanut itsetarkistuksen, kalibrointi käynnistyy automaattisesti. Tämän prosessin aikana näytöltä ilmenevät seuraavat ilmoitukset: "CHE 5", "CHE 4"..... "CHE 0", "CHE 2", "CHE 1", "CAL 2 – CAL 0" , "CAL-End", "oFF". Välittömästi sen jälkeen, kun vaakaan on syötetty virta, kalibrointi voidaan keskeyttää painamalla [ON/OFF]-painiketta. Ennen kuin vaaka

on käytettävissä on kuitenkin suoritettava vähintään yksi kalibrointi.

- 2. Paina **[ON/OFF]**-painiketta. Kun kaikki ilmaisimet ovat näkyvillä, näytölle tulee grammamerkki (g).
- [ON/OFF]-painiketta uudelleen painettaessa näytölle tulee valmiusmerkki (stand-by) ja vaaka siirtyy valmiustilaan (lämpeneminen). Näytöltä ilmenee tämänhetkinen kellonaika (katso kohta 13.5).

### 8 Kalibrointi

Koska putoamiskiihtyvyys vaihtelee maapallon eri paikoilla, jokainen vaaka on fysiikan periaatteiden mukaisen punnitusmenetelmän vuoksi mukautettava käyttöpaikan mukaiseen putoamiskiihtyvyyteen (ainoastaan jos vaakaa ei ole tehdaskalibroitu käyttöpaikalla). Kyseinen kalibrointiprosessi on suoritettava käyttöönoton yhteydessä aina vaa'an käyttöpaikan vaihtuessa sekä ympäristön lämpötilan vaihdellessa. Lisäksi tarvittavan mittaustarkkuuden aikaansaamiseksi suositellaan kalibroimaan vaaka säännöllisesti myös punnitustilassa. Pidä huolta stabiileista käyttöolosuhteista. Stabilointia varten on noudatettava tarvittavaa lämpenemisaikaa, joka on 1 tai 4 tuntia (jos mallin d = 0,01 mg). Samalla on huomioitava, ettei punnituslevylle jää mitään esineitä.

#### 8.1 Automaattinen kalibrointi PSC-toiminnolla

ABT-malliston vaa'at on oletusasetettu ("PSC ON") siten, että automaattinen kalibrointi tapahtuu PSC-toiminnon avulla.

Lämpöanturin ansiosta vaaka suorittaa automaattisen kalibroinnin sisäkalibrointipainolla välittömästi lämpötilavaihtelua havaittaessa. Jos PSC-toiminto on asetettu päälle (ON), se käynnistyy automaattisesti sellaisen lämpötilavaihtelun sattuessa, joka voisi vaikuttaa kielteisesti vaa'an herkkyyteen. Kalibrointi tapahtuu automaattisesti punnitustilassa ja seuraavissa

käyttöolosuhteissa:

- (1) kun ympäristön lämpötila on muuttunut (0,5°C);
- (2) viimeisestä kalibroinnista on kulunut yli neljä tuntia;
- (3) kun vaaka on kytketty valmiustilasta (stand-by) punnitustilaan, ehto (1) tai (2) on täyttynyt.
- (4) kun vaaka on kytketty irti verkosta.

Jos punnitustilassa yksi yllä olevista ehdoista on täytetty, näytöllä vilkkuu noin 2 minuutin ajan tulevasta kalibroinnista ilmoittava painomerkki. Sen jälkeen näytölle tulee "PSC run". Kun kalibrointi käynnistyy, näkymä vaihtuu automaattisesti ja vaa'an sisältä kuuluu kalibrointipainon lastausmekanismin toimintaa. PSC-toiminnon oikean toiminnan varmistamiseksi rajoita tärinää ja ilmavirtaa (vetoja). Vaaka siirtyy takaisin punnitustilaan, kun PSC-kalibroinnin päättyessä näytölle tulee uudelleen grammamerkki.

Vaa'an herkkyys ennen kalibrointia ja sen jälkeen voi olla hiukan erilainen. Kalibrointiaikana ei saa tehdä mitään punnituksia. Jos kalibrointi käynnistyy punnitussarjan aikana, se voidaan keskeyttää painamalla **ON/OFF**-painiketta painomerkin vilkkuessa. Tällöin automaattinen kalibrointi keskeytetään.

| - 00000 ,<br>SELL 100   | Paina muutaman kerran <b>[CAL]</b> -painiketta, kunnes näytölle tulee<br>"SettinG".                                                                   |
|-------------------------|----------------------------------------------------------------------------------------------------|
|                         | Paina [TARE]-painiketta. Näytölle tulee "CAL dEF"-merkki.                                                                                             |
| PSC ion                 | Paina muutaman kerran <b>[CALC]</b> -painiketta, kunnes näytölle tulee tämänhetkinen asetus "PSC:*":                                                  |
| ₽5[ :on<br>• ₽5[ -on    | Jos haluat muuttaa asetusta, paina <b>[TARE]</b> -painiketta, kun<br>näytöllä on "PSC:*"-merkki.                                                      |
| → P5[-on                | [CAL]-painikkeella voidaan valita sopiva asetus seuraavien vaihtoehtojen joukosta:                                                                    |
| $\hat{v}$               | "PSC-on" toiminto on aktivoitu                                                                                                    |
| → PSE-oF                | "PSC-of" toiminto on deaktivoitu                                                                                                    |
|                         | Tämänhetkisen asetuksen osoittaa (➡)-stabilointimerkki.                                                                                               |
| PSC of                  | Vahvista valintasi <b>[TARE]</b> -painikkeella.                                                                                                    |
|                         | Poistu toimintovalikosta painamalla [ON/OFF]-painikkeella.                                                                                            |
| 5822 ind<br>- • 00000 g | ON/OFF-painiketta painettaessa:<br>paluu edelliselle valikolle.<br>ON/OFF-painiketta painettaessa ja painettuna pidettäessä:<br>paluu punnitustilaan. |

#### 8.1.1 PCS-toiminnon kytkentä päälle ja pois päältä

PSC ja Clock-CAL -toiminnot ovat kytkettävissä päälle ja pois päältä toisistaan riippumatta. Painomerkki () ilmenee asetusnäkymästä (katso kohta 12.6), kun PSC ja/tai Clock-CAL -toiminnot on aktivoitu.

#### 8.2 Automaattinen kalibrointi Clock-CAL-toiminnolla

Tämän toiminnon avulla vaaka voidaan ohjelmoida suorittamaan automaattinen kalibrointi tiettyinä kellonaikoina sisäisen kalibrointipainon ja kellon avulla (enintään kolme kertaa päivässä). Clock-CAL -toiminto on erittäin käytännöllinen, jos vaa'an käyttäjän tulee toimittaa säännöllisesti kalibrointiraportteja tai kalibrointi on suoritettavissa ainoastaan taukoaikoina punnitusseisokkien rajoittamiseksi. Painomerkki vilkkuu noin kahden minuutin ajan ja ilmoittaa tulevasta kalibroinnista. Kun painetaan [ON/OFF]-painiketta tämän merkin vilkkuessa, automaattinen kalibrointi perutaan.

# 0.0000, Paina muutaman kerran [CAL]-painiketta, kunnes näytölle tulee SottinG"

#### Clock-CAL -toiminnon kytkentä päälle ja pois päältä:

| 5822 יחט            |                                                                                                    |
|---------------------|----------------------------------------------------------------------------------------------------|
|                     | Paina [TARE]-painiketta. Näytölle tulee "CAL dEF"-merkki.                                                 |
| For the second      | Paina muutaman kerran <b>[CALC]</b> -painiketta, jolloin näytölle tulee<br>tämänhetkinen asetus "tCAL:*": |
| Elar - on           | Jos haluat muuttaa asetusta, paina <b>[TARE]</b> -painiketta, kun<br>näytöllä on "tCal:*"-merkki.         |
| ÷₽ĽЯL-oF            | <b>[CAL]</b> -painikkeella voidaan valita sopiva asetus seuraavien vaihtoehtojen joukosta:                |
| $\hat{\mathbb{Q}}$  | "tCAL-on" toiminto on aktivoitu                                                                           |
| Jess Lan            | "tCAL-oF" toiminto on deaktivoitu                                                                         |
|                     | Tämänhetkisen asetuksen osoittaa (➡)-stabilointimerkki.                                                   |
| ECRL ion            | Vahvista valintasi <b>[TARE]</b> -painikkeella.                                                           |
|                     | Poistu toimintovalikosta painamalla [ON/OFF]-painikkeella.                                                |
| 5525 100            | ON/OFF-painiketta painettaessa:<br>paluu edelliselle valikolle.                                           |
| <b>└ · 0.0000 .</b> | ON/OFF-painiketta painettaessa ja painettuna pidettäessä:<br>paluu punnitustilaan.                        |

#### 8.2.1 Clock-CAL-toiminnon aika-asetus

| - 0.0000 g<br>5822 mG       | Paina muutaman kerran <b>[CAL]</b> -painiketta, kunnes näytölle tulee "SettinG".                                                                                                    |
|-----------------------------|----------------------------------------------------------------------------------------------------|
|                             | Paina [TARE]-painiketta. Näytölle tulee "CAL dEF"-merkki.                                                                                                    |
| (asetuksen nro 1<br>osalta) | Paina muutaman kerran <b>[CALC]</b> -painiketta, jolloin näytölle tulee<br>"tCAL*":                                                                                                    |
|                             | Paina <b>[TARE]</b> -painiketta, kunnes näytölle tulee "t□*HH:MM". *□-<br>paikka on 1-3 (3 on automaattisen kalibrointiajan mukainen).<br>Tämänhetkinen kellonajan asetus on näytetty "HH:MM"-<br>muotoisena (HH - tunti, MM - minuutit) ja ensimmäinen luku<br>vasemmalla vilkkuu. Ellei ole syötetty mitään asetusta, kellonaika<br>on annettu ":"-muodossa. MENU ja # -merkit osoittavat, että<br>numeerinen syöttö on päällä.                                                                                                    |
|                             | Painamalla <b>[PRINT]</b> -painiketta vaihdetaan vilkkuva (muutettava)<br>arvo yksi paikka oikealle. <b>[UNIT]</b> -painikkeella voidaan mutta<br>vilkkuvan luvun arvoa. <b>[UNIT]</b> -painiketta painettaessa vilkkuva<br>luku suurenee yhden yksikön verran. Lukujen järjestys on<br>seuraava: $0 \rightarrow 1 \rightarrow 2 \rightarrow \rightarrow 9 \rightarrow \_ \rightarrow 0$ Valitse tunti 00-23 ja minuutit<br>00-59. Vahvista valintasi lopullisesti <b>[TARE]</b> -painikkeella. Näytölle<br>tulee uudelleen "t CAL t*"-merkki. |
|                             | Asettaaksesi seuraavan kellonajan valitse seuraava oleva "t CAL t*"-asetus <b>[CAL]</b> -painikkeella ja kellonaika samalla tavalla.                                                                                                    |
| 5822                        | Paina muutaman kerran <b>[ON/OFF]</b> -painiketta. Tällöin vaaka palaa<br>valikkoon/punnitustilaan                                                                                                    |
|                             | Asetusten poistaminen<br>Aika-asetukset "tCAL t1"-"tCAL t3" ovat aina uudelleen<br>nollattavissa asetukseen<br>":", 3. vaiheessa kuvatulla tavalla.                                                                                                    |

PSC ja Clock-CAL -toiminnot ovat kytkettävissä päälle ja pois päältä toisistaan riippumatta. Painomerkki () ilmenee asetusnäkymästä (katso kohta 12.6), kun PSC ja/tai Clock-CAL -toiminnot on aktivoitu.

#### 8.3 Kalibrointi alustavasti asetetun prosessin avulla

Alustavasti asetettu kalibrointiprosessi voidaan käynnistää valikkoon siirtymättä. Asetettu kalibrointiprosessi voidaan käynnistää punnitustilassa painamalla yksinkertaisesti **[CAL]**-painiketta ja sitten **[TARE]**-painiketta.

#### 8.3.1 Alustavasti asetetun kalibrointiprosessin valinta

| - 00000 ,<br>SELL .nG | Paina muutaman<br>"SettinG".                             | n kerran <b>[CAL]</b> -painiketta, kunnes näytölle tulee                                                                                    |
|-----------------------|----------------------------------------------------------|----------------------------------------------------------------------------------------------------|
|                       | Paina <b>[TARE]</b> -pa                                  | ainiketta. Näytölle tulee "CAL dEF"-merkki.                                                                                                 |
| EERL                  | Paina <b>[TARE]</b> -pa                                  | ainiketta. Näytölle tulee "E CAL"-merkki.                                                                                                   |
|                       | Paina muutaman<br>tarvittava asetus.<br>tulee tämänhetki | n kerran <b>[CAL]</b> -painiketta, kunnes näytölle tulee<br>. Stabilointimerkki (➡) tulee näkyville, kun näytölle<br>nen kalibrointiasetus. |
|                       | Valitse yksi seura                                       | aavista vaihtoehdoista:                                                                                                    |
|                       | EERL                                                     | Ei dokumentaatiota                                                                                                    |
|                       | EESE                                                     | Kalibrointitesti ulkopuolisella kalibrointipainolla<br>(katso kohta 8.3.4)                                                                  |
|                       | , CRL                                                    | Kalibrointi sisäisellä kalibrointipainolla<br>(katso kohta 8.3.2)                                                                           |
|                       | · EESE                                                   | Kalibrointikoe sisäkalibrointipainolla<br>(katso kohta 8.3.3)                                                                               |
|                       | Vahvista asetuks<br>"CAL dEF"-merkl                      | sesi painamalla <b>[TARE]</b> -painiketta. Näytölle tulee<br>ki.                                                                            |
|                       | Poistu toimintova                                        | alikosta painamalla <b>[ON/OFF]</b> -painikkeella.                                                                                          |
| - 00000 ,             | ON/OFF-painiket<br>paluu edelliselle                     | tta painettaessa:<br>valikolle.                                                                                                    |
|                       | ON/OFF-painiket<br>paluu punnitustila                    | tta painettaessa ja painettuna pidettäessä:<br>aan.                                                                                         |
|                       | Valittu kalibrointij<br>yksinkertaisesti [               | prosessi voidaan käynnistää painamalla<br>CAL]-painiketta ja sitten [TARE]-painiketta.                                                      |

#### 8.3.2 Alustava asetus: sisäkalibrointipainolla

| - <u>    00000   </u> | Alustava ehto: aktivoitu "i tCAL"-toiminto (katso kohta 8.3.1)                                                                                                    |
|-----------------------|----------------------------------------------------------------------------------------------------|
|                       | Paina [CAL]-painiketta. Näytölle tulee "i-CAL"-merkki.                                                                                                    |
| •CRL End              | Paina <b>[TARE]</b> -painiketta. Asetus vaihtuu automaattisesti<br>seuraavassa järjestyksessä: "CAL 2", "CAL 1", "CAL 0" ja "CAL<br>End". Kun kalibrointi on onnistunut, vaaka siirtyy automaattisesti<br>takaisin punnitustilaan. |
|                       | Kalibrointivirheen esiintyessä (esim. punnituslevyllä on esineitä)<br>näytölle tulee virheilmoitus ja kalibrointi on suoritettava<br>uudelleen.                                                                                    |

#### 8.3.3 Alustava asetus: kalibrointitesti sisäkalibrointipainolla

Kalibrointikokeen aikana vaaka tallentaa kalibrointipainoarvon ja vertaa sen todelliseen arvon. Tämä tapahtuu ainoastaan tarkistuksen tavoin, eli käytännössä ei muuteta mitään arvoja.

|              | Alustava ehto: aktivoitu "i tESt"-toiminto (katso kohta 8.3.1)                                                           |
|--------------|----------------------------------------------------------------------------------------------------|
|              | Paina <b>[CAL]</b> -painiketta. Näytölle tulee "i-tESt"-merkki.                                                          |
|              |                                                                                                    |
| £E5£ 2       | Paina <b>[TARE]</b> -painiketta. Asetus vaihtuu automaattisesti seuraavassa järjestyksessä: "tESt 2", "tESt 1", "tESt 0" |
| ʻd 0000 I    | Seuraavaksi näytölle ilmestyy pariksi sekunniksi edellisen ja tämänhetkisen kalibroinnin välinen ero.                    |
| LEStEnd      | Kun näytölle tulee "tESt End"-merkki, vaaka palaa<br>automaattisesti punnitustilaan.                                     |
| _ • 0.0000 g |                                                                                                    |

|                                               | Alustava ehto: aktivoitu "E tESt"-toiminto (katso kohta 8.3.1)                                                                                    |
|-----------------------------------------------|----------------------------------------------------------------------------------------------------|
| - <i>00000</i> ,                              |                                                                                                    |
| E <sup>wee</sup> ŁESŁ                         | Paina [CAL]-painiketta. Näytölle tulee "E-tESt"-merkki.                                                                                           |
| , , , , , , , , , , , , , , , , , , ,         | Paina <b>[TARE]</b> -painiketta. Tarkistus käynnistyy ja nollalukema vilkkuu (samalla on huomioitava, ettei punnituslevylle jää mitään esineitä). |
| (Esimerkki:                                   | Odota, kunnes näytölle tulee vilkkuen kalibrointipainoarvo.                                                                                       |
|                                               | Aseta tarvittava kalibrointipaino punnituslevylle.                                                                                                |
| , <u>, , , , , , , , , , , , , , , , , , </u> | Odota, kunnes näytölle tulee uudelleen vilkkuva nollalukema.<br>(Voi kestää noin 30 sekuntia.)                                                    |
|                                               | Poista kalibrointipaino punnituslevyltä.                                                                                                    |
| i 0000 l                                      | Seuraavaksi näytölle ilmestyy pariksi sekunniksi edellisen ja tämänhetkisen kalibroinnin välinen ero.                                             |
| LESEEnd                                       | Kun näytölle tulee "tESt End"-merkki, vaaka palaa<br>automaattisesti punnitustilaan.                                                              |
| - 00000 g                                     |                                                                                                    |

### 8.3.4 Alustava asetus: kalibrointitesti ulkopuolisella kalibrointipainolla

#### 8.4 Vaihtoehtoinen kalibrointiprosessi

Tällöin kalibrointi tapahtuu valitsemalla valikkoasetus.

#### 8.4.1 Kalibrointi sisäisellä kalibrointipainolla

|             | Paina muutaman kerran <b>[CAL]</b> -painiketta, kunnes näytölle tulee<br>"FUnC.SEL".                                                         |
|-------------|----------------------------------------------------------------------------------------------------|
| FUnE.SEL    |                                                                                                    |
|             | Paina [TARE]-painiketta. Näytölle tulee "CAL"-merkki.                                                                                        |
| EERL        | Paina [TARE]-painiketta. Näytölle tulee "E CAL"-merkki.                                                                                      |
| , CRL       | Paina muutaman kerran <b>[CAL]</b> -painiketta, kunnes näytölle tulee "i<br>CAL".                                                            |
| CRL 2       | Paina <b>[TARE]</b> -painiketta. Asetus vaihtuu automaattisesti<br>seuraavassa järjestyksessä: "CAL 2", "CAL 1", "CAL 0" ja "CAL<br>End".    |
| ERL End     | Kun kalibrointi on onnistunut, vaaka siirtyy automaattisesti takaisin punnitustilaan.                                                        |
| - · 00000 , | Kalibrointivirheen esiintyessä (esim. punnituslevyllä on esineitä)<br>näytölle tulee virheilmoitus ja kalibrointi on suoritettava uudelleen. |

#### 8.4.2 Kalibrointikoe sisäkalibrointipainolla

Kalibrointikokeen aikana vaaka tallentaa kalibrointipainoarvon ja vertaa sen todelliseen arvon. Tämä tapahtuu ainoastaan tarkistuksen tavoin, eli käytännössä ei muuteta mitään arvoja.

| - 0.0000 ,<br>Fün£.5EL | Paina muutaman kerran <b>[CAL]</b> -painiketta, kunnes näytölle tulee<br>"FUnC.SEL".                                     |
|------------------------|----------------------------------------------------------------------------------------------------|
|                        | Paina [TARE]-painiketta. Näytölle tulee "CAL"-merkki.                                                                    |
| EERL                   | Paina [TARE]-painiketta. Näytölle tulee "E CAL"-merkki.                                                                  |
| · £E5£                 | Paina muutaman kerran <b>[CAL]</b> -painiketta, kunnes näytölle tulee<br>"i tESt".                                       |
| ·£E5£ 2                | Paina <b>[TARE]</b> -painiketta. Asetus vaihtuu automaattisesti seuraavassa järjestyksessä: "tESt 2", "tESt 1", "tESt 0" |
| i 0000 i               | Seuraavaksi näytölle ilmestyy pariksi sekunniksi edellisen ja tämänhetkisen kalibroinnin välinen ero.                    |
| LESEEnd                | Kun näytölle tulee "tESt End"-merkki, vaaka palaa<br>automaattisesti punnitustilaan.                                     |
| [· 0.0000 ,            |                                                                                                    |

| - 0.0000 ,<br>FünE.SEL             | Paina muutaman kerran <b>[CAL]</b> -painiketta, kunnes näytölle tulee<br>"FUnC.SEL".                                                                                                    |
|------------------------------------|----------------------------------------------------------------------------------------------------|
|                                    | Paina [TARE]-painiketta. Näytölle tulee "CAL"-merkki.                                                                                                    |
| EERL                               | Paina [TARE]-painiketta. Näytölle tulee "E CAL"-merkki.                                                                                                    |
| EESE                               | Paina muutaman kerran <b>[CAL]</b> -painiketta, kunnes näytölle tulee<br>"i tESt".                                                                                                    |
| , 00000, ,                         | Paina <b>[TARE]</b> -painiketta. Tarkistus käynnistyy ja nollalukema<br>vilkkuu<br>(samalla on huomioitava, ettei punnituslevylle jää mitään<br>esineitä).                                       |
| (Esimerkki:                        | Odota, kunnes näytölle tulee vilkkuen kalibrointipainoarvo.                                                                                                    |
| , , <u>0</u> ,000,0, ,             | Aseta tarvittava kalibrointipaino punnituslevylle.<br>Odota, kunnes näytölle tulee uudelleen vilkkuva nollalukema.<br>(Voi kestää noin 30 sekuntia.)<br>Poista kalibrointipaino punnituslevyltä. |
| *d 0000  <br>*E5tEnd<br>-* 00000 , | Seuraavaksi näytölle ilmestyy pariksi sekunniksi edellisen ja<br>tämänhetkisen kalibroinnin välinen ero.<br>Kun näytölle tulee "tESt End"-merkki, vaaka palaa<br>automaattisesti punnitustilaan. |

### 8.4.3 Kalibrointikoe ulkopuolisella kalibrointipainolla

#### 9 Vakaus

#### <u>Yleistä:</u>

90/384/ETY-direktiivin mukaisesti vaaka on aina vaattava, jos niitä käytetään seuraavalla tavalla (lakisäteinen laajuus):

- a) kauppapunnitukset, jos tavaran hinta määräytyy punnituksen perusteella;
- b) lääkkeiden tuotanto apteekeissa sekä lääkinnällisissä ja farmaseuttisissa laboratoriotutkimuksissa;
- c) viranomaisten tai viralliseen käyttöön;
- d) valmiiden pakkausten tuotanto.

Tarvittaessa ota yhteyttä aluehallintovirastoon.

#### Vakaussuositukset

Teknisessä erittelyssä vakauskelpoiseksi merkityillä vaaoilla on EU-laajuinen tyyppihyväksyntä. Mikäli vaakaa on tarkoitus käyttää yllämainittuihin vakauksenalaisiin tarkoituksiin, sen vakaus on uudistettava säännöllisesti ja virallisesti.

Vaa'an vakauksen päivittäminen tapahtuu kansallisten määräyksien mukaisesti. Esim. Saksassa vakauksen voimassaoloaika on tavallisesti 2 vuotta.

Noudata kansallisia lainmääräyksiä!

Vakauksen jälkeen vaaka sinetöidään merkityistä paikoista.

#### Vakaus ilman sinetöintiä on mitätön.

Sinetöintipaikka:

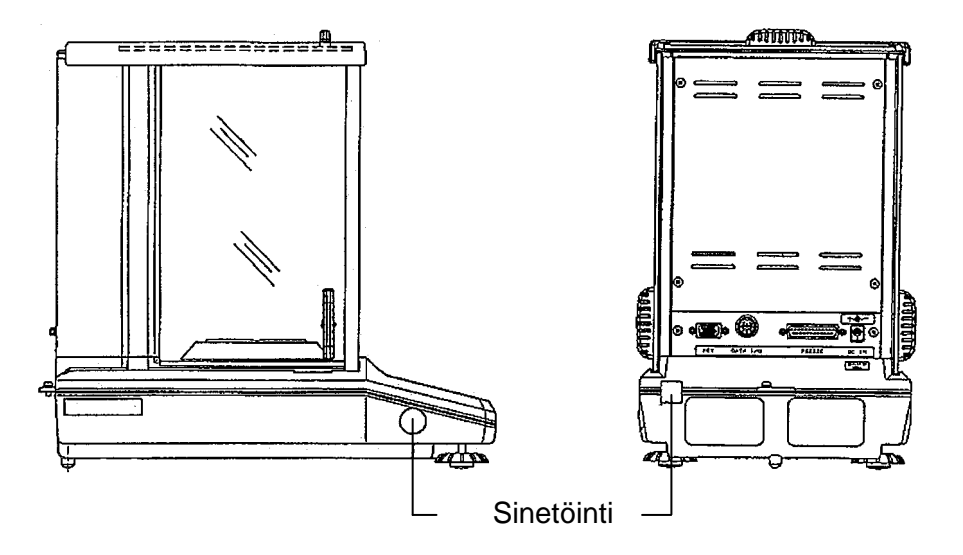

#### Vakauskelpoinen vaaka on poistettava käytöstä, jos:

- **punnitustulos** on **virhealueen ulkopuolella**. Sen vuoksi vaaka on kuormitettava säännöllisesti kalibrointipainolla (n. 1/3 maksimipainosta) ja verrattava vaa'an osoittama arvo kalibrointipainoon.
- vakausmääräaika on ylittynyt.

#### 10 ISO/GLP-protokolla

Laadunvalvontajärjestelmiin tarvitaan mittaus- ja kalibrointitulosteita, joista ilmenee päivä ja aika sekä vaa'an tunnus. Nämä vaatimukset täyttyvät helpommin laitteeseen kytkettävällä tulostimella.

#### 10.1 Kalibrointiraportin tulostusasetukset

Tämän toiminnon avulla vaaka tulostaa automaattisesti kalibrointiraportin kalibroinnin jälkeen. Raportteja voidaan tulostaa lisävarusteisen tulostimen avulla. Clock-CAL-toiminnon yhdessä (katso kohta 8.2) vaaka suorittaa automaattisesti ja jaksoittain kalibroinnin ja toimittaa siitä raportteja.

Ensin syötä asetukset 15.4 kohdan "KERN-YBK-01N" -osiossa kuvatun menetelmän mukaisesti.

Protokollan tulostus on asetettavissa seuraavalla tavalla:

| - 00000 g<br>5822 mG | Paina muutaman kerran <b>[CAL]</b> -painiketta, kunnes näytölle tulee<br>"SettinG".                                               |
|----------------------|----------------------------------------------------------------------------------------------------|
|                      | Paina [TARE]-painiketta. Näytölle tulee "CAL dEF"-merkki.                                                                         |
| J. P :oF             | Paina muutaman kerran <b>[CALC]</b> -painiketta, jolloin näytölle tulee<br>"GLP:**" (*-merkki viittaa tämänhetkiseen asetukseen). |
| GLP-on               | Jos haluat muuttaa asetusta, paina <b>[TARE]</b> -painiketta, kun<br>näytöllä on "GLP:**"-merkki.                                 |
| + GLP-on             | <b>[CAL]</b> -painikkeella voidaan valita sopiva asetus seuraavien vaihtoehtojen joukosta:                                        |
|                      | "GLP-on" toiminto on aktivoitu                                                                                                    |
|                      | "GLP-oF" toiminto on aktivoitu                                                                                                    |
|                      | Tämänhetkisen asetuksen osoittaa (➡)-stabilointimerkki.                                                                           |
| <u> </u>             | Vahvista valintasi <b>[TARE]</b> -painikkeella.                                                                                   |
| 5822                 | Paina muutaman kerran <b>[ON/OFF]</b> -painiketta. Tällöin vaaka palaa<br>valikkoon/punnitustilaan                                |

#### 10.2 Vaa'an tunnuksen asetus

Tämä asetus liittyy vaa'an tunnukseen, joka merkitään kalibrointiraporttiin.

| - 00000 g<br>5822 mG | Paina muutaman kerran <b>[CAL]</b> -painiketta, kunnes näytölle tulee "SettinG".                                                                                                    |
|----------------------|----------------------------------------------------------------------------------------------------|
|                      | Paina [TARE]-painiketta. Näytölle tulee "CAL dEF"-merkki.                                                                                                    |
|                      | Paina muutaman kerran <b>[CALC]</b> -painiketta, jolloin näytölle tulee "id:****" (*-merkki viittaa tämänhetkiseen asetukseen).                                                                                                    |
| , <b>35.7.7</b>      | Paina <b>[TARE]</b> -painiketta. Ilmaisinkentän yläpuolelle ilmestyy <u>[MENU]</u><br>ja # -merkki. Toinen niistä osoittaa, että numeerinen syöttö on<br>päällä. Ensimmäinen luku *-merkin vasemmalla puolella vilkkuu.<br>Ensimmäisen luvun arvoa voidaan muuttaa.                  |
|                      | <b>[UNIT]</b> -painiketta painettaessa vilkkuva luku suurenee yhden<br>yksikön verran. Painamalla <b>[PRINT]</b> -painiketta asetetaan<br>vilkkuvan luvun arvo ja vaihdetaan vilkkuva (muutettava) yksi<br>paikka oikealle. Vahvista valintasi painamalla <b>[TARE]</b> -painiketta. |
| 5822                 | Paina muutaman kerran <b>[ON/OFF]</b> -painiketta. Tällöin vaaka palaa<br>valikkoon/punnitustilaan                                                                                                    |

#### 10.3 Päivämäärän tulostusasetukset

Tämän asetuksen avulla valitaan, tulostetaanko vaakaan sisäänrakennetun kellon antama päiväys ja kellonaika raportteihin, vai ei.

| - 0.0000 g<br>SELL ING | Paina muutaman kerran <b>[CAL]</b> -painiketta, kunnes näytölle tulee "SettinG".                                                |
|------------------------|----------------------------------------------------------------------------------------------------|
|                        | Paina [TARE]-painiketta. Näytölle tulee "CAL dEF"-merkki.                                                                       |
| Pridion                | Paina muutaman kerran <b>[CALC]</b> -painiketta, jolloin näytölle tulee "Prtdt:*" (*-merkki viittaa tämänhetkiseen asetukseen). |
| Prdt-on                | Jos haluat muuttaa asetusta, paina <b>[TARE]</b> -painiketta, kun näytöllä on "Prtdt:*"-merkki.                                 |
| Prdt-on                | <b>[CAL]</b> -painikkeella voidaan valita sopiva asetus seuraavien vaihtoehtojen joukosta:                                      |
| ţ                      | "Prtdt-on" tulostetaan päivämäärä ja kellonaika                                                                                 |
| Prdt-oF                | "Prtdt-oF" päivämäärää ja kellonaikaa ei tulosteta                                                                              |
|                        | Tämänhetkisen asetuksen osoittaa (➔)-stabilointimerkki.                                                                         |
| EERL ion               | Vahvista valintasi <b>[TARE]</b> -painikkeella.                                                                                 |
| 5Ē££ mū<br>- 00000 ,   | Paina muutaman kerran <b>[ON/OFF]</b> -painiketta. Tällöin vaaka palaa<br>valikkoon/punnitustilaan                              |

#### 10.3.1 Päiväys- ja kellonajan tulostus, ilman painoarvoa

Mikäli haluat tulostaa päivämäärän ja kellonajan ilman painoarvoa, paina **PRINT**painiketta ja pidä sitä painettuna 3 sekunnin ajan.

#### 11 Perustila

#### 11.1 Punnitseminen

- Vinkki: Stabilointia varten on noudatettava tarvittavaa lämpenemisaikaa, joka on 1 tai 4 tuntia (jos mallin d = 0,01 mg).
  - Kytke vaaka päälle painamalla [ON/OFF]-painiketta. Vaaka suorittaa itsetarkistuksen. Vaaka on punnitusvalmis heti sen jälkeen, kun lukema on "0.0000 g".

Vinkki: Tarvittaessa vaaka on aina nollattavissa [TARE]-painikkeella.

⇒ Aseta vaa'alle punnittava aine. Odota, kunnes näytölle tulee stabilointimerkki
(→) ja lue punnitustulos.

#### 11.2 Taaraus

Punnituksessa käytettävän säiliön paino voidaan asettaa (taarata) painamalla vastaavaa painiketta, jonka perusteella seuraavien punnitusten yhteydessä saadaan punnittavan tavaran todellinen nettopaino.

- Aseta tyhjä taarasäiliö punnituslevyn päälle. Näytölle tulee säiliön kokonaispaino.
- ➡ Taarausprosessin käynnistämiseksi paina [TARE]-painiketta. Säiliön paino tallennetaan vaa'an muistiin.
- ⇒ Punnittava aine on asetettava taarasäiliöön.
- ⇒ Seuraavaksi lue näytöltä punnittavan aineen paino.

#### Vinkki:

Vaaka voi muistaa vain taara-arvon.

Kun vaa'alla ei ole tavaraa, vaaka näyttää taara-arvoa negatiivisena arvona. Poistaaksesi tallennetun taara-arvon tyhjennä punnituslevy ja paina **[TARE]**painiketta.

Taarauksen voidaan suorittaa mikä tahansa kertamäärä. Kun taarattu säiliö poistetaan, vaaka osoittaa kokonaispainon negatiivisena arvona.

#### 11.3 Toiminnon vaihto

Kun **[UNIT]**-painiketta painetaan muutaman kerran, toiminto vaihtuu seuraavasti: painoyksiköt, kappalemäärälaskenta, prosenttiarvopunnitus, tiheyden mittaus.

Oletusasetetut vaihtoehdot ovat seuraavat:

 $\textbf{[g]} \rightarrow \textbf{[\%]} \rightarrow \textbf{[Pcs]} \rightarrow \textbf{[ct]} \rightarrow \textbf{[g]} \rightarrow \dots$ 

#### Muut asetukset ovat aktivoitavissa valikosta:

| - 00000 g<br>FÜnE.SEL                                                                                                    | Paina muutaman kerran <b>[CAL]</b> -painiketta, kunnes näytölle tulee "FUnC.SEL".                                              |
|----------------------------------------------------------------------------------------------------|----------------------------------------------------------------------------------------------------|
|                                                                                                    | Paina <b>[TARE]</b> -painiketta.                                                                                               |
| للقاتين (Esimerkki)                                                                                                    | Paina muutaman kerran <b>[CAL]</b> -painiketta, kunnes näytölle tulee "Unit.SEL".                                              |
| C → U → g                                                                                                    | Paina <b>[TARE]</b> -painiketta.                                                                                               |
| January State (1997) (1997) (19977) (19977) (1997) (1997) (1997) (1997) (1997) (1997) | [CAL]-painikkeella voidaan valita sopiva asetus seuraavien vaihtoehtojen joukosta:                                             |
|                                                                                                    | Tämänhetkisen asetuksen osoittaa (➡)-stabilointimerkki.                                                                        |
|                                                                                                    | Vahvista valintasi <b>[TARE]</b> -painikkeella.                                                                                |
| URE PG                                                                                                    | Jos haluat deaktivoida yksikön tai toiminnon, paina <b>[TARE]-</b><br>painiketta, kun stabilointimerkki osoittaa sen näytöllä. |
| มีการะเรียน                                                                                                    | Paina muutaman kerran <b>[ON/OFF]</b> -painiketta. Tällöin vaaka palaa valikkoon/punnitustilaan.                               |
| FünE.SEL                                                                                                    |                                                                                                    |
| - 0.0000 g                                                                                                    |                                                                                                    |

#### 11.4 Punnitusalueen vaihto

Kun ABT 120-5DM tai ABT 220-5DM-malliin kytketään virta ja käynnistetään, vaaka toimii oletusasetuksena 0,01 mg:n tarkkuudella. Jos haluat asettaa vaa'an toimimaan karheammalla 0,1 mg:n tarkkuudella, paina **[1d/10d]**-painiketta. Mikäli punnitusaikana suurin punnitusalue ylittyy (82 g ABT 220-5DM:n osalta ja 42 g ABT 120-5DM:n osalta), vaa'an tarkkuus vaihtuu automaattisesti karheammaksi. Taaraus pysyy samana karheammalla tarkkuudella. Jos haluat palauttaa korkeamman tarkkuuden, paina **[TARE]**-painiketta, kun näytölle tulee (➡)-merkki.

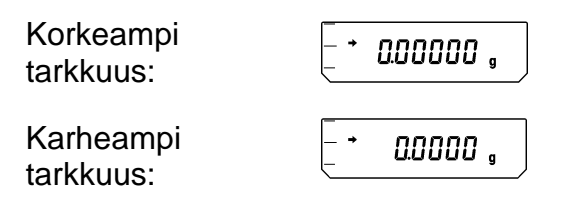

#### 11.5 Lukematarkkuuden vaihto

**ABT 120-4M**, **ABT 220-4M** ja **ABT 320-4M** -malleissa lukematarkkuus on tarvittaessa pienennettävissä yhdellä luvulla. Tällöin viimeinen desimaaliluku pyöristetään ja poistetaan tuloksesta.

| _ → 0.0000 ,<br>(vakioasetus) | Paina <b>[1d/10d]</b> -painiketta. Viimeinen desimaaliluku piilotetaan.                             |
|-------------------------------|----------------------------------------------------------------------------------------------------|
| - <u>    0.000      </u>      | Jos haluat palauttaa tulostarkkuuden vakioasetuksen, paina<br>uudelleen <b>[1d/10d]</b> -paniketta. |
| - <u>00000</u>                |                                                                                                    |
# 11.6 Lattianalainen punnitus

Esineitä, jotka koon tai muodon vuoksi eivät sovi punnituslevylle, voidaan punnita vaa'an alla.

Suorita seuraavat toimenpiteet

- Kytke vaaka pois päältä.
- Poista vaa'an alustassa oleva tulppa (1).
- Aseta vaaka aukon päälle.
- Ripusta punnittava aine koukusta ja suorita punnitus.

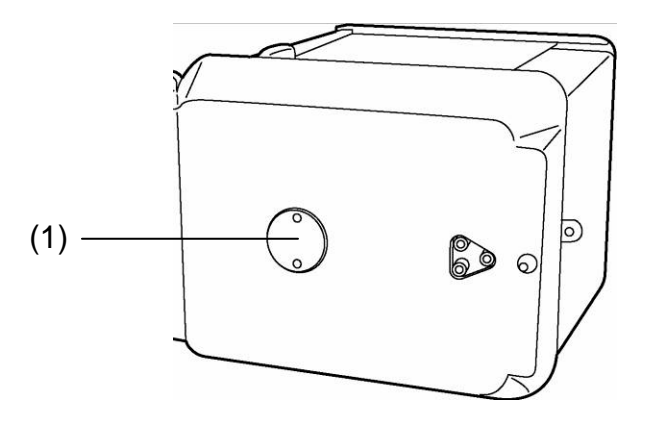

Kuva 1: Varusteet lattianalaiseen punnitukseen

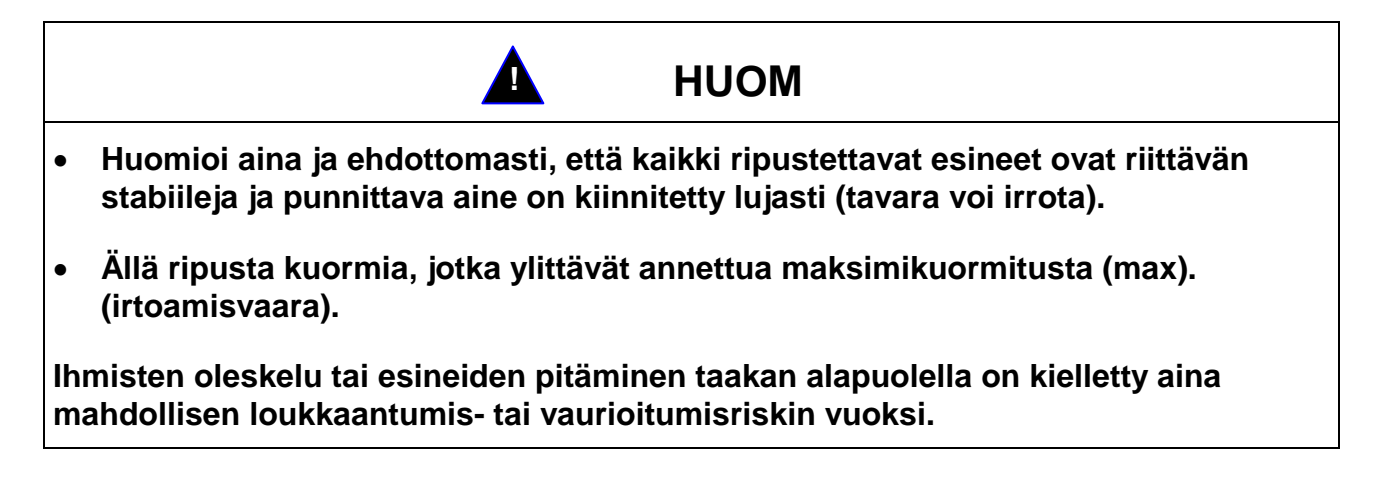

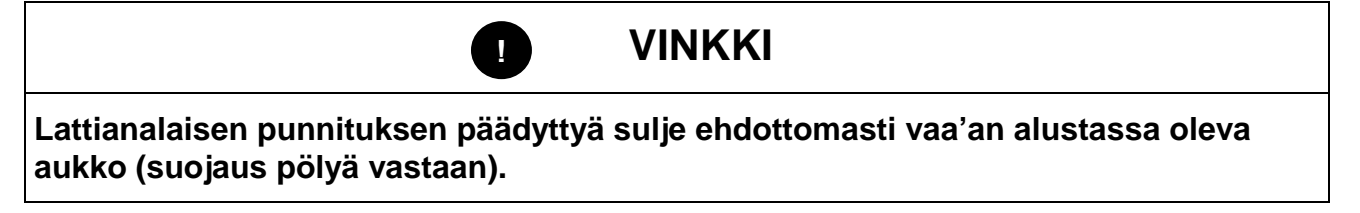

# 12 Valikko

Vaa'an valikossa voidaan muuttaa vaa'an toimintaa tarpeiden mukaisesti. Valikko on oletusasetettu siten, ettei asetuksiin tarvitse periaatteessa tehdä mitään muutoksia. Erikoiskäyttöolosuhteissa asetuksia voidaan muuttaa tarpeiden mukaisesti.

### 12.1 Asetusten vaihto

Mikäli haluat muuttaa tietyn toiminnon asetuksia, sinun on ensin valittava kyseinen toiminto.

Toiminnon vaihto tapahtuu kolmessa vaiheessa:

- ⇒ valikon avaus
- ⇒ toiminnon asetus
- ⇒ vahvistus ja tallennus

Toiminnon asetuksia muutettaessa **ON/OFF**, **CAL** ja **TARE**-painikkeilla on erikoistoiminto.

#### 12.2 Asetusten muuttaminen

- **CAL-painike** = valikon valinta ja valikkokohtien vieritys alaspäin  $(\downarrow)$ .
- **TARE-painike** = toiminnon valinta. Kun toiminto on valittu **CAL**-painikkeella, se avataan muokkausta varten **TARE**-painikkeella.
- **CAL-painike** = toiminnon sisällä käytettävissä olevan asetuksen valinta. Valikon vieritys alaspäin.
- TARE-painike = näytöltä ilmenevien asetusten vahvistaminen ja tallentaminen TARE-painikkeella. Stabilointimerkki osoittaa =valitun toiminnon asetuksen.
- **ON/OFF**-painike = toiminnosta poistuminen

**ON/OFF**-painiketta painettaessa: paluu edelliselle valikolle.

**ON/OFF**-painiketta painettaessa ja painettuna pidettäessä: paluu punnitustilaan.

#### 12.3 Valikon avaaminen

Kokeile itse muuttaa toiminnon asetuksia. Vaihda "Auto-Zero"-toiminnon asetus OFF-asentoon ja takaisin ON-asentoon.

- ⇒ Kytke vaaka päälle painamalla **ON/OFF**-painiketta.
- ⇒ Paina [CAL]-painiketta, kunnes näytölle tulee "FUnC.SEL".
- ⇒ Paina uudelleen **[TARE]**-painiketta, kunnes näytölle tulee "CAL".
- ⇒ Paina uudelleen [CAL]-painiketta, kunnes näytölle tulee "trC:on".
- ⇒ Paina uudelleen [TARE]-painiketta. Auto-Zero -toiminto on valittu. Stabilointimerkki → osoittaa toiminnon tämänhetkistä asetusta.
  - ⇒ Paina [CAL]-painiketta,

jossa: trC-oF "Auto-Zero -toiminto" on kytketty pois päältä trC-on Auto-Zero -toiminto" on kytketty päälle Valitse "trC-oF"

- ⇒ Paina uudelleen [TARE]-painiketta. Muutosta tallennettaessa näytölle ilmestyy "trC: oF
- ⇒ Paina ON/OFF-painiketta.
   Valikosta poistuaksesi pidä ON/OFF
   -painiketta painettuna yli 2 sekunnin ajan.

#### Vinkki:

Useampaa asetusta muutettaessa ei tarvitse joka kertaa poistua valikosta. Voit tehdä muutamia muutoksia ja sitten poistua valikosta.

## 12.4 Päävalikon valinta

- ⇒ Paina [CAL]-painiketta punnitustilassa. Vaaka näyttää ensimmäisen toiminnon "i-Cal" (esimerkki).
- ⇒ Aina kun **[CAL]**-painikkeita painetaan, näytölle tulee seuraava toiminto.

| _ • 0.0000 , | Punnitustila                                             |                                                              |
|--------------|----------------------------------------------------------|--------------------------------------------------------------|
|              | Alustavasti asetettu kalibroi                            | ntiprosessi (katso kohta 8.3)                                |
| SEE in       | Ei dokumentaatiota                                       |                                                              |
| SEBI É       | Asetuksen valvontamerkki (                               | katso kohta 12.6)                                            |
| Strd         | Punnitustila —                                           |                                                              |
| POUr InG     | Annostelutila                                            | Stabiloinnin ja reaktiokyvyn asetukset<br>(katso kohta 13.1) |
| [onuE[]      | Konvektiota estävä toiminta                              |                                                              |
| ¥,-526       | Voimakas stabilointi                                     |                                                              |
| FUnE.SEL     | Siirtyy toiselle tasolle<br>(toiminnot, yksikköasetusrył | nmä)                                                         |
|              | Siirtymä kolmannelle tasolle                             | (järjestelmäasetusten valikkoryhmä)                          |
| in EFREÉ     | Siirtymä neljännelle tasolle                             | (tiedonsiirtoasetusten valikkoryhmä)                         |
| _ → 0.0000 , | Punnitustila                                             |                                                              |

#### 12.5 Valikon rakenne

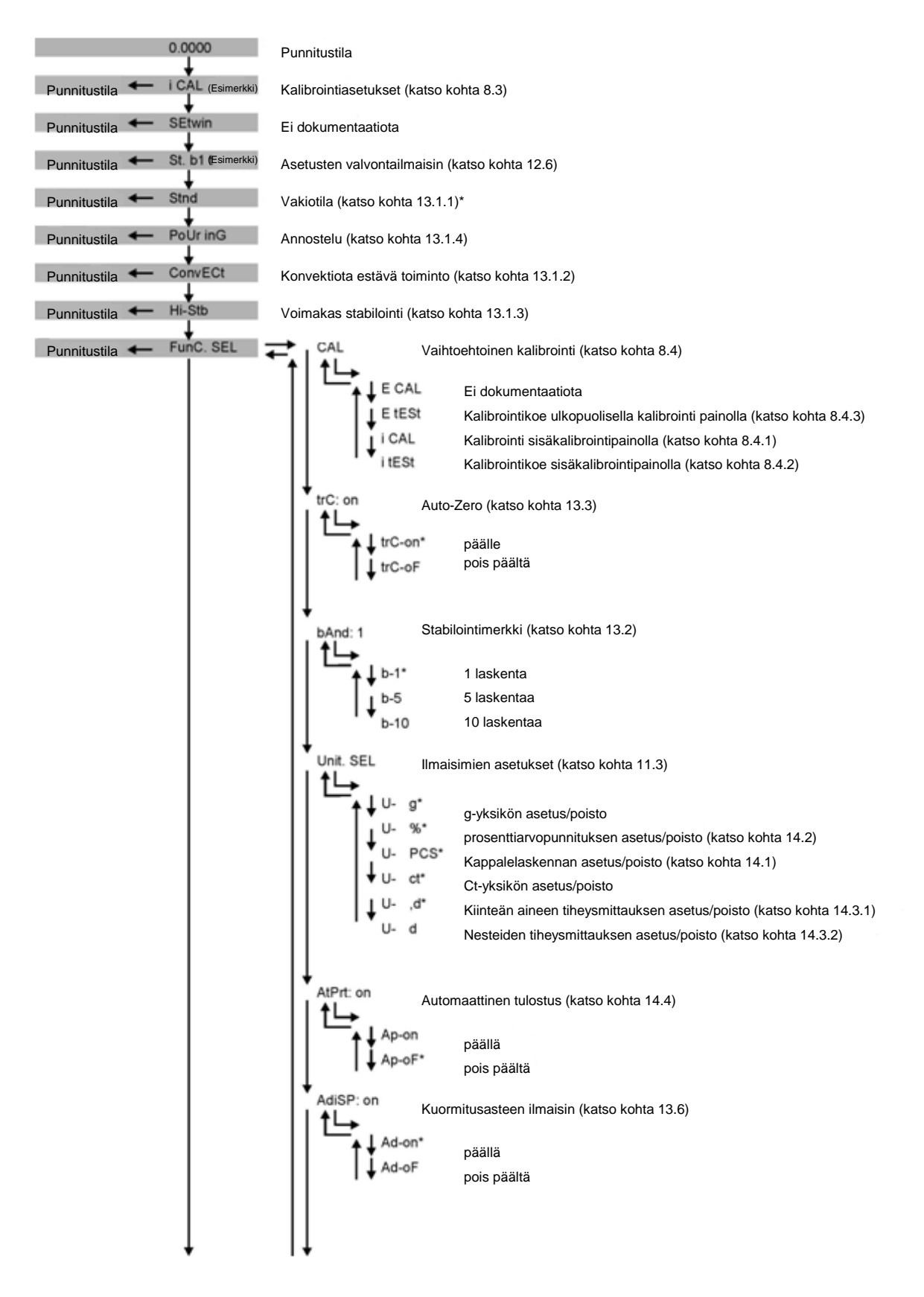

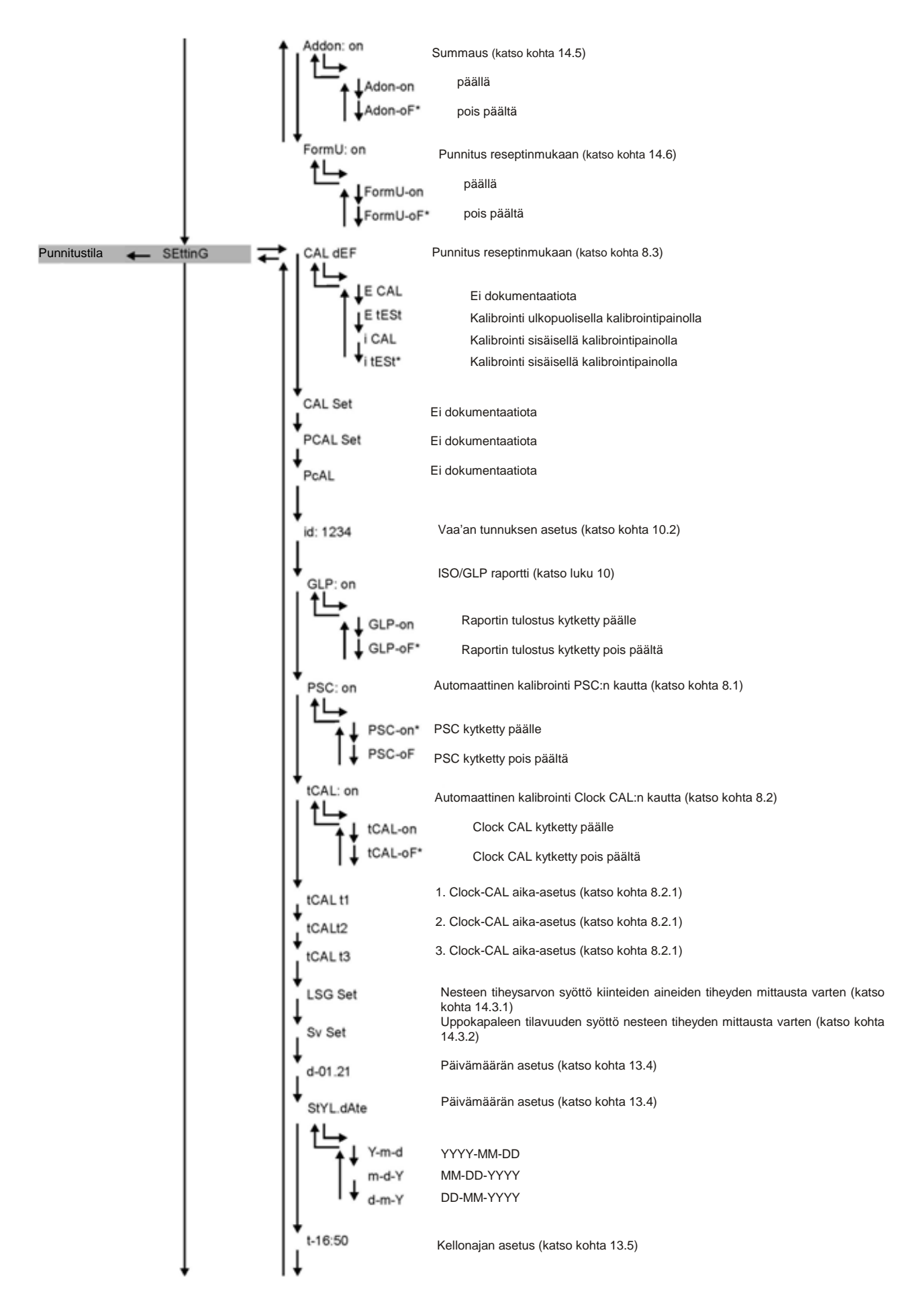

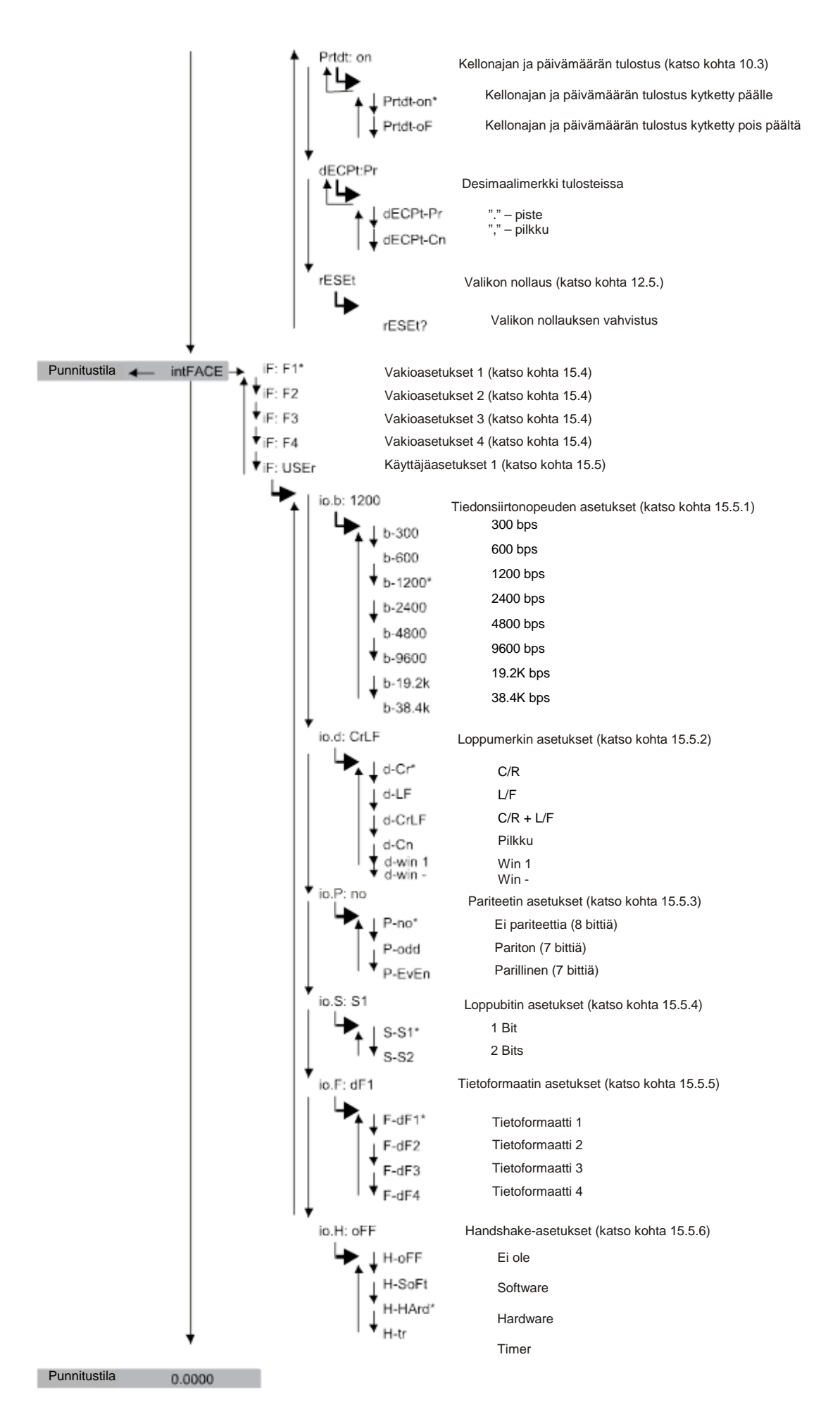

# 12.6 Valikon lukitus

Valikon asetukset ovat lukittavissa niiden luvattoman muokkauksen estämiseksi. Tämä toiminto on merkitty valikon lukitukseksi. Valikon lukitus aktivoidaan seuraavasti:

| Lo[¥Ed                                 | Kytke vaaka päälle ja odota, kunnes näytölle tulee <b>"oFF"-</b> merkki.<br>Paina <b>[CAL]</b> -painiketta, kunnes näytölle tulee "LoCKEd". Valikon<br>lukitus kytkeytyy päälle, kun näytölle tulee MENU-merkki.<br>Seuraavaksi näytölle tulee "oFF". |
|----------------------------------------|----------------------------------------------------------------------------------------------------|
|                                        |                                                                                                    |
| Jos valikon kohta<br>"LoCKEd" ja valil | aa yritetään muuttaa lukituksen ollessa aktiivinen, näytölle tulee<br>kon valinta keskeytetään. Lukituksen poisto tapahtuu seuraavasti:                                                                                                    |
| oFF<br>oFF<br>oFF                      | Kytke vaaka päälle ja tietyn ajan kuluttua katkaise virta.<br>Kun näytölle tulee "oFF", paina <b>[CAL]</b> -painiketta, kunnes näytölle<br>tulee "rELASE". Valikon lukko on deaktivoitu.                                                              |

# 12.7 Valikon palautus

Tämän toiminnon avulla palautetaan kaikki oletusasetukset. Samalla poistetaan aikaisemmin tallennetut viitepainoarvot kappalelaskennan tai prosenttiarvopunnituksen osalta. Valitut asetukset on merkitty valikossa "#"-merkillä.

|            | Paina muutaman kerran <b>[CAL]</b> -painiketta, kunnes näytölle tulee<br>"SettinG".           |
|------------|-----------------------------------------------------------------------------------------------|
|            | Paina [TARE]-painiketta. Näytölle tulee "CAL dEF"-merkki.                                     |
| ~E5EŁ      | Paina muutaman kerran <b>[CALC]</b> -painiketta, jolloin näytölle tulee<br>"rESET":           |
| reserv     | Paina [TARE]-painiketta. Näytölle tulee kysymys "rESET?".                                     |
| [· 00000 , | <b>[TARE]</b> -painiketta painettaessa vaaka siirtyy automaattisesti takaisin punnitustilaan. |

#### 12.8 Asetuksen valvontamerkki

Mikäli haluat tarkistaa tämänhetkisen asetuksen, punnitustilassa paina muutaman kerran [CAL]-painiketta, kunnes näytölle tulee "St. b1 t" (esimerkki).

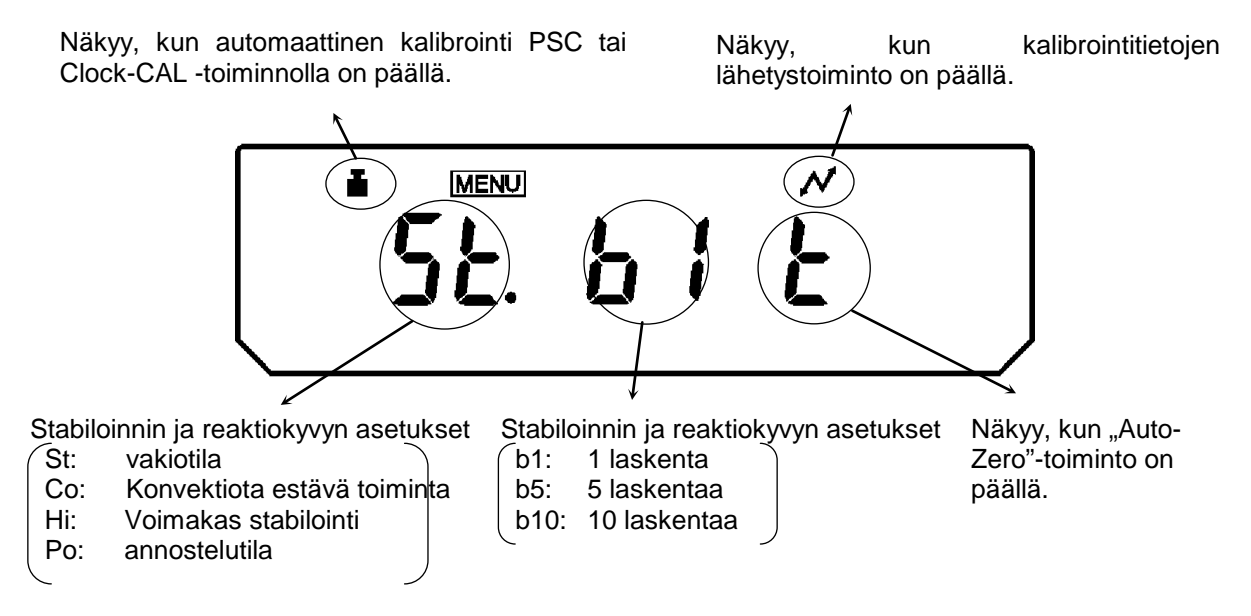

Painomerkki ilmestyy, kun automaattinen kalibrointi PSC ja/tai Clock-CAL - toiminnolla on päällä.

# 13 Toimintojen kuvaus

# 13.1 Stabilointisuodatin

Periaatteessa asetusten muuttaminen stabiloinnin parantamiseksi aiheuttaa reaktioajan pidentämisen ja toisaalta lyhyempi reaktioaika huonontaa stabilointia. ABT-malliston vaa'at on suunniteltu siten, että saadaan kumpikin ominaisuus aikaiseksi, eli nopea reaktioaika ja korkea stabiilisuus.

Mittauksia voidaan suorittaa tavallisesti oletusasetuksilla, eli vakiotilassa. Tietyissä käyttöolosuhteissa ja erikoistarkoituksiin voidaan lisäksi käyttää konvektiota estävää toimintoa, voimakasta stabilointia ja annostelutilaa. Tämänhetkistä tilaa osoittaa asetusten valvontailmaisin (katso kohta 12.6).

# 13.1.1 Vakiotila

Tämä on oletusasetus. Tätä punnitustilaa on käytettävä, kun ei tarvitse suurentaa stabilointia eikä lyhentää reaktioaikaa.

| - 00000 ,                                                                       | Paina muutaman kerran <b>[CAL]</b> -painiketta, kunnes näytölle tulee                                                                                              |
|---------------------------------------------------------------------------------|----------------------------------------------------------------------------------------------------|
| 51 nd                                                                           | "Stnd".                                                                                                    |
| Asetuksen<br>valvontamerkki<br>( <u>5Ł</u> ) <i>i É</i><br>(vakiotilan valinta) | Valitaksesi vakiotilan paina <b>[TARE]</b> -painiketta.<br>Tämän tilan asetus on vahvistettavissa vain asetuksen<br>valvontamerkin perusteella (katso kohta 12.6). |

## 13.1.2 Konvektiota estävä toiminta

Jos punnitus on suoritettava epäsuotuisissa käyttöolosuhteissa (esim. vaihtelevat ilmastointiasetukset), punnituskammioon muodostuva konvektio voi aiheuttaa vaa'an punnitustulosten vaihtelua myös stabilointimerkin ollessa päällä. Korkeampi tarkkuus (0,01 mg) ABT-mallistossa on erittäin altis tällaisiin tekijöihin.

Konvenktiota estävä toiminto säätää stabilointimerkin näyttöaikaa. Huomioi, että toiminnon ollessa päällä stabilointimerkki voi ilmestyä tavallista myöhemmin.

| [* 00000 ,                                                                         | Paina muutaman kerran <b>[CAL]</b> -painiketta, kunnes näytölle tulee                                                                                                    |
|------------------------------------------------------------------------------------|----------------------------------------------------------------------------------------------------|
| ["[]][][][][][][][][][][][][][][][][][]                                            | "ConvECt".                                                                                                    |
| Asetuksen<br>valvontamerkki<br>ÉobłÉ<br>(konvektiota estävän<br>toiminnon valinta) | Valitaksesi konvektiota estävän tilan paina <b>[TARE]</b> -painiketta.<br>Tämän tilan asetus on vahvistettavissa vain asetuksen<br>valvontamerkin perusteella (katso kohta 12.6). |

# 13.1.3 Voimakas stabilointi

ABT-malliston vaa'at on rakennettu siten, että ne ovat alttiita tärinälle ja ilmavirroille vain vähimmissä määrin. Mikäli vaakaa on kuitenkin tarkoitus käyttää erittäin epäsuotuisissa käyttöolosuhteissa, tämä toiminto on kytkettävä päälle tärinän ja ilmavirran vaikutuksen hillitsemiseksi. Tällöin vaa'an reaktioaika on huomattavan hitaampi, mutta sen lukema vakautuu.

| - • 0.0000 ,                                                        | Paina muutaman kerran <b>[CAL]</b> -painiketta, kunnes näytölle tulee                                                                                                    |
|---------------------------------------------------------------------|----------------------------------------------------------------------------------------------------|
| • H 5£6                                                             | "ConvECt".                                                                                                    |
| Asetuksen<br>valvontamerkki<br>(voimakkaan<br>stabiloinnin valinta) | Valitaksesi voimakkaan stabiloinnin paina <b>[TARE]</b> -painiketta.<br>Tämän tilan asetus on vahvistettavissa vain asetuksen<br>valvontamerkin perusteella (katso kohta 12.6). |

# 13.1.4 Annostelutila

Tätä toimintoa on käytettävä, kun lukemanopeutta on nostettava, esim. annostelua varten.

Huomioi kuitenkin, että vaaka reagoi hyvin herkästi käyttöolosuhteisiin.

Herkkyystaso on asetettavissa käyttöpaikan mukaisesti (rauhallinen/epärauhallinen).

| - 00000 ,<br>POUr InG | Paina muutaman kerran <b>[CAL]</b> -painiketta, kunnes näytölle tulee<br>"PoUr inG".                 |
|-----------------------|----------------------------------------------------------------------------------------------------|
| fnorn8L£nu            | Paina <b>[TARE]</b> -painiketta, jolloin näytölle tulee herkkyyden asetus.                           |
|                       | Tämän tilan asetus on vahvistettavissa vain asetuksen valvontamerkin perusteella (katso kohta 12.6). |
| SERBLEnu              | [CAL]-painikkeella voidaan valita sopiva asetus seuraavien vaihtoehtojen joukosta:                   |
| €                     | " <b>StAbl.Env"</b> osoittaa erittäin rauhallista sijaintia/herkkä ja nopea                          |
| \$                    | " <b>normL.Env</b> " osoittaa normaalia sijaintia/keskitasoinen asetus                               |
| UnStRbL.Enu           | " <b>UnStAbl.Env</b> "osoittaa erittäin epärauhallista sijaintia/ei<br>herkkä, mutta hidas           |
|                       | Tämänhetkisen asetuksen osoittaa (➡)-stabilointimerkki.                                              |
|                       | Vahvista valintasi <b>[TARE]</b> -painikkeella.                                                      |

# Asetettua tilaa osoittaa valvontamerkki (katso kohta 12.6):

| Po.5.b It | erittäin rauhallinen sijainti/herkkä ja nopea           |
|-----------|---------------------------------------------------------|
| Ponb It   | normaali sijaintia/keskitasoinen asetus                 |
| Po.U.b IE | erittäin epärauhallinen sijainti/ei herkkä, mutta hidas |

# 13.2 Stabilointimerkki

Jos näytöltä ilmenee stabilointimerkki (➡), vaaka on stabiloitu. Käyttäjä voi säätää stabilointikriteerejä. Käytettävissä on kolme eri tasoa: 1 laskenta, 5 laskentaa ja 10 laskentaa. Oletusasetuksena toimii 1 laskenta.

Stabilointimerkin asetuksia voidaan tarkistaa valvontamerkin perusteella (katso kohta 12.6).

#### Stabilointimerkin asetukset

| - 00000 ,<br>FÜnC.SEL                                  | Paina muutaman kerran <b>[CAL]</b> -painiketta, kunnes näytölle tulee "FUnC.SEL".                                                                                                    |
|--------------------------------------------------------|----------------------------------------------------------------------------------------------------|
|                                                        | Paina <b>[TARE]</b> -painiketta.                                                                                                    |
| (Esimerkki)                                            | Paina muutaman kerran <b>[CAL]</b> -painiketta, kunnes näytölle tulee tämänhetkinen asetus "b And:***".                                                                                                    |
| + <b>b</b> -1                                          | Paina [TARE]-painiketta.                                                                                                    |
| + <sup>MERCI</sup> b- i<br>↓<br>+ <sup>MERCI</sup> b-5 | <ul> <li>[CAL]-painikkeella voidaan valita sopiva asetus seuraavien vaihtoehtojen joukosta:</li> <li>"b-1" 1 laskenta</li> <li>"b-1" 5 laskentaa</li> <li>"b-1" 10 laskentaa</li> <li>Tämänhetkisen asetuksen osoittaa (➡)-stabilointimerkki.</li> </ul> |
| bRnd: 5                                                | vanvista valintasi <b>[IARE]</b> -palnikkeella.                                                                                                    |
| 5882 ING                                               | Poistu toimintovalikosta painamalla <b>[ON/OFF]</b> -painikkeella.<br>ON/OFF-painiketta painettaessa:<br>paluu edelliselle valikolle.<br>ON/OFF-painiketta painettaessa ja painettuna pidettäessä:<br>paluu punnitustilaan.                              |

# 13.3 Auto-Zero -toiminto

Tämä toiminto on tarkoitettu painoarvon pienen vaihtelun taaraamiseen.

Jos punnittavan aineen määrää pienennetään tai suurennetaan pienenkin verran, vaa'assa oleva vakausjärjestelmä voi näyttää väärän punnitustuloksen! (Vaa'alla olevasta astiasta valuu tai haihtuu nestettä.)

Jos suoritettavaan punnitukseen liittyy pieniä painoeroja, suosittelemme kytkemään tämän toiminnon pois päältä.

| - 00000 ,<br>FÜnE.5EL  | Paina muutaman kerran <b>[CAL]</b> -painiketta, kunnes näytölle tulee<br>"FUnC.SEL".                 |
|------------------------|----------------------------------------------------------------------------------------------------|
|                        | Paina <b>[TARE]</b> -painiketta.                                                                     |
| ErE ion<br>(Esimerkki) | Paina muutaman kerran <b>[CAL]</b> -painiketta, kunnes näytölle tulee tämänhetkinen "trC:**"-asetus. |
| t Er[-on               | Paina <b>[TARE]</b> -painiketta.                                                                     |
| tr[-on                 | <b>[CAL]</b> -painikkeella voidaan valita sopiva asetus seuraavien vaihtoehtojen joukosta:           |
| $\hat{\mathbb{Q}}$     | " <b>trC-on</b> "toiminto on aktivoitu                                                               |
| tr[-oF                 | "trC-oF"toiminto on deaktivoitu                                                                      |
|                        | Tämänhetkisen asetuksen osoittaa (➡)-stabilointimerkki.                                              |
| Eri ion                | Vahvista valintasi <b>[TARE]</b> -painikkeella.                                                      |
|                        | Poistu toimintovalikosta painamalla [ON/OFF]-painikkeella.                                           |
| 5222 יחט               | ON/OFF-painiketta painettaessa:<br>paluu edelliselle valikolle.                                      |
| [· 00000 ,             | ON/OFF-painiketta painettaessa ja painettuna pidettäessä:<br>paluu punnitustilaan.                   |

# 13.4 Päivämäärän asettaminen

|                        | Paina muutaman kerran <b>[CAL]</b> -painiketta, kunnes näytölle tulee<br>"SettinG".                                                                                                    |
|------------------------|----------------------------------------------------------------------------------------------------|
|                        | Paina <b>[TARE]</b> -painiketta.                                                                                                    |
| d - 03.15              | Paina muutaman kerran <b>[CAL]</b> -painiketta, jolloin näytölle tulee<br>päivämäärä muodossa "d-MM.DD" (MM ja DD ovat aina 2 lukua,<br>kuukauden ja päivän syöttö).                                                                                                    |
| (15. maa 2003)         | Paina <b>[TARE]</b> -painiketta. Näytölle tulee tämänhetkinen<br>päivämäärä. Ilmaisinkentän yläpuolelle ilmestyy <u>MENU</u> ja # -<br>merkki. Toinen niistä osoittaa, että numeerinen syöttö on päällä.<br>Ensimmäinen luku vasemmalla puolella vilkkuu.                            |
| (2. mar 2004)          | <b>[UNIT]</b> -painiketta painettaessa vilkkuva luku suurenee yhden<br>yksikön verran. Painamalla <b>[PRINT]</b> -painiketta asetetaan<br>vilkkuvan luvun arvo ja vaihdetaan vilkkuva (muutettava) yksi<br>paikka oikealle. Vahvista valintasi painamalla <b>[TARE]</b> -painiketta. |
| 5Ē££ mū<br>- • 00000 g | Poistu toimintovalikosta painamalla <b>[ON/OFF]</b> -painikkeella.<br>ON/OFF-painiketta painettaessa:<br>paluu edelliselle valikolle.<br>ON/OFF-painiketta painettaessa ja painettuna pidettäessä:<br>paluu punnitustilaan.                                                          |

# 13.5 Kellonajan asetus

ABT-mallisto on varustettu sisäänrakennetulla kellolla. Kello on asetettava ennen Clock-CAL-toiminnon (katso kohta 8.2) tai GLP-protokollan käyttöä (katso kohta 10). Huomioi, että tämänhetkinen aika tulee näytölle vamliustilassa (katso kohta 7.5.1).

| - 0.0000 g<br>5822 mG | Paina muutaman kerran <b>[CAL]</b> -painiketta, kunnes näytölle tulee "SettinG".                                                                                                    |
|-----------------------|----------------------------------------------------------------------------------------------------|
|                       | Paina <b>[TARE]</b> -painiketta.                                                                                                    |
| £- 14,25              | Paina muutaman kerran <b>[CAL]</b> -painiketta, jolloin näytölle tulee<br>päivämäärä muodossa "t-HH.MM" (HH ja MM ovat aina 2 lukua,<br>kellonajan syöttö).                                                                                                    |
| /\ <b>425.38</b>      | Paina <b>[TARE]</b> -painiketta. Näytölle tulee tämänhetkinen kellonaika.<br>Ilmaisinkentän yläpuolelle ilmestyy<br><u>MENU]</u> ja # -merkki. Toinen niistä osoittaa, että numeerinen syöttö<br>on päällä. Ensimmäinen luku vasemmalla puolella vilkkuu.                            |
|                       | <b>[UNIT]</b> -painiketta painettaessa vilkkuva luku suurenee yhden<br>yksikön verran. Painamalla <b>[PRINT]</b> -painiketta asetetaan<br>vilkkuvan luvun arvo ja vaihdetaan vilkkuva (muutettava) yksi<br>paikka oikealle. Vahvista valintasi painamalla <b>[TARE]</b> -painiketta. |
| 5822 inG              | Poistu toimintovalikosta painamalla <b>[ON/OFF]</b> -painikkeella.<br>ON/OFF-painiketta painettaessa:<br>paluu edelliselle valikolle.<br>ON/OFF-painiketta painettaessa ja painettuna pidettäessä:<br>paluu punnitustilaan.                                                          |

# 13.6 Kapasiteetti-ilmaisin

Tämä toiminto havainnollistaa punnituslevyn kuormitusta pylväskaavan avulla. Pylväsilmaisin on tarkoitettu odottamattomien kuormitusten ("oL"-virheilmoitus) estämiseen punnitusaikana.

Kapasiteetti-ilmaisin on aina kytkettävissä päälle tai pois päältä.

| - 0.0000 ,<br>FÜnE.SEL           | Paina muutaman kerran <b>[CAL]</b> -painiketta, kunnes näytölle tulee<br>"FUnC.SEL".                   |
|----------------------------------|----------------------------------------------------------------------------------------------------|
|                                  | Paina <b>[TARE]</b> -painiketta.                                                                       |
| Rd iSP.on                        | Paina muutaman kerran <b>[CAL]</b> -painiketta, kunnes näytölle tulee tämänhetkinen "AdiSP:**"-asetus. |
| + Rd-on                          | Paina <b>[TARE]</b> -painiketta.                                                                       |
| , wesc<br>Rd-on                  | <b>[CAL]</b> -painikkeella voidaan valita sopiva asetus seuraavien vaihtoehtojen joukosta:             |
| $\hat{\mathbf{v}}$               | "Ad-on" toiminto on aktivoitu                                                                          |
| Rd - oF                          | "Ad-of" toiminto on deaktivoitu                                                                        |
|                                  | Tämänhetkisen asetuksen osoittaa (→)-stabilointimerkki.                                                |
| Rd SP:oF                         | Vahvista valintasi <b>[TARE]</b> -painikkeella.                                                        |
|                                  | Poistu toimintovalikosta painamalla [ON/OFF]-painikkeella.                                             |
| SELT IND                         | ON/OFF-painiketta painettaessa:<br>paluu edelliselle valikolle.                                        |
| - <i>0.0000</i> ,                | ON/OFF-painiketta painettaessa ja painettuna pidettäessä:<br>paluu punnitustilaan.                     |
| <b>■</b> <sup>+</sup> 18.03 IS , | Tämä lukema osoittaa, että melkein kolmasosa kapasiteetista on käytetty.                               |

# 14 Toiminnot

# 14.1 Kappalelaskenta

Kappalemäärän selvittämiseksi voidaan joko laskea säiliöön lisättäviä kappaleita tai säiliöstä poistettavia kappaleita. Jos laskettava kappalemäärä on suurehko, laske yhden kappaleen keskimääräinen paino ottamalla malliksi pieni kappalemäärä (viitekappalemäärä). Mitä suurempi viitekappalemäärä, sitä tarkempi laskenta. Jos kyseessä ovat pienet tai vaihtelevat kappaleet, viitemäärän tulee olla suhteellisen suuri.

Asetusmenetelmä koostuu neljästä askelesta.

- punnitusastian taaraus
- viitekappalemäärän laskenta,
- viitekappalemäärän punnitus,
- kappalelaskenta.

| Image: Constraint of the second second se | Paina muutaman kerran <b>[UNIT]</b> -painiketta, kunnes näytölle<br>tulee prosenttiarvopunnitus. Näytölle ilmestyy <b>PCS</b> -merkki.                         |
|----------------------------------------------------------------------------------------------------|----------------------------------------------------------------------------------------------------|
| RG                                                                                                    | Punnitusastiaa käytettäessä on suoritettava taaraus <b>[TARE]</b> -<br>painikkeella.                                                                           |
| PCS                                                                                                    | Laskeaksesi viitekappalemäärän aseta punnituslevylle 10, 20,<br>50 tai 100 kappaletta punnittavaa tavaraa.                                                     |
|                                                                                                    | Paina <b>[CAL]</b> -painiketta.                                                                                                    |
|                                                                                                    | Painamalla <b>[CAL]</b> -painiketta muutaman kerran voidaan valita tarvittava asetus seuraavien vaihtoehtojen joukosta: "Ld 10", "Ld 20", "Ld 50" ja "Ld 100". |
|                                                                                                    | Tärkeää: Mitä isompi viitekappalemäärä, sitä parempi kappalemäärän laskentatarkkuus.                                                                           |
|                                                                                                    | Kun stabilointitarkistus on onnistunut (➡), vahvista viitekappalemäärä <b>[TARE]</b> -painikkeella.                                                            |
| (20 kappaleen osalta)                                                                                                    | Näytölle tulee muutamaksi sekunniksi "SEt"-merkki ja vaaka tallentaa viitekappalemäärän.                                                                       |
|                                                                                                    |                                                                                                    |

#### Alustava ehto: aktivoitu "U- PSC"-toiminto (katso kohta 11.3)

|              | Poista viitepaino.                                                                                                    |
|--------------|----------------------------------------------------------------------------------------------------|
|              | Nyt voit täyttää astian laskettavilla kappaleilla.<br>Vastaava kappalemäärä tulee näytölle.                                                                                       |
|              | Kun <b>[UNIT]</b> -painiketta painetaan muutaman kerran, lukeman yksikkö vaihtuu, esim.: <b>[g]</b> $\rightarrow$ <b>[%]</b> $\rightarrow$ <b>[Pcs]</b> $\rightarrow$ <b>[ct]</b> |
| _ • 0.0000 , |                                                                                                    |

# Vinkki:

Jos vaaka osoittaa virheilmoituksen "Err 20", viitekappalemäärä on liian pieni.

# 14.2 Prosenttiarvon laskenta

Prosenttiarvopohjainen punnitus näyttää painoa prosenttiarvona verrattuna viitepainoarvoon. Näytöltä ilmenevä on kiinteä ja oletuksellisesti ehdotettu prosenttiarvo

(vakioasetus: 100%).

### Alustava ehto: aktivoitu "U- %"-toiminto (katso kohta 11.3)

| - <i>0.0000</i> ,                                                                        |                                                                                                    |
|------------------------------------------------------------------------------------------|----------------------------------------------------------------------------------------------------|
| <ul> <li> *</li> <li>(Kun PCS-toimintoa<br/>käytetään<br/>ensimmäisen kerran)</li> </ul> | Paina muutaman kerran <b>[UNIT]</b> -painiketta, kunnes näytölle<br>tulee prosenttiarvopunnitus. Näytölle ilmestyy %-merkki.                                                      |
| × · · · · ·                                                                              | Punnitusastiaa käytettäessä on suoritettava taaraus <b>[TARE]</b> -<br>painikkeella.                                                                                              |
| × ×                                                                                      | Aseta vaa'alle viitepaino (=100%)<br>(minimi paino: tulostarkkuus d x 100)                                                                                                    |
| 582                                                                                      | Kun stabilointitarkistus on onnistunut (➡), paina <b>[CAL]</b> -<br>painiketta. Viitepainoarvo tallennetaan.                                                                      |
| • 100.000 <sup>*</sup>                                                                   | Poista viitepaino.                                                                                                    |
|                                                                                          | Tästä lähtien vaaka osoittaa painoarvoa %:na.                                                                                                    |
|                                                                                          | Kun <b>[UNIT]</b> -painiketta painetaan muutaman kerran, lukeman yksikkö vaihtuu, esim.: <b>[g]</b> $\rightarrow$ <b>[%]</b> $\rightarrow$ <b>[Pcs]</b> $\rightarrow$ <b>[ct]</b> |

# 14.3 Tiheyden mittaus

Alla on kuvattu tiheyden mittausmenetelmä lattianalaiseen punnitsemiseen tarkoitetun varustuksen avulla.

Tiheyttä voidaan mitata vielä yksinkertaisemmin siihen tarkoitetuilla lisävarusteilla. Lisätietoa löytyy tiheyden mittaussarjan mukana toimitetusta käyttöohjeesta.

- 1. Poista lattianalaiseen punnitukseen tarkoitetun koukun suoja sen jälkeen, kun olet löysentänyt molemmat kiinnitysruuvit.
- 2. Kiinnitä koukkuun aikaisemmin valmistettu ripustettava punnituslevy ja upota se nesteellä täytettyyn astiaan.

# 14.3.1 Kiinteän aineen tiheyden mittaus

Alustava ehto: aktivoitu "d"-toiminto (kiinteän aineen tiheys). Katso kohta 11.3.

| - 00000 ,<br>SEEL 100     | Paina muutaman kerran <b>[CAL]</b> -painiketta, kunnes näytölle tulee<br>"SettinG".                                                                                                    |
|---------------------------|----------------------------------------------------------------------------------------------------|
|                           | Paina <b>[TARE]</b> -painiketta.                                                                                                    |
| L \$50 SEL                | Paina muutaman kerran <b>[CALC]</b> -painiketta, kunnes näytölle tulee<br>"LSG SEt".                                                                                                    |
| 55, (۵۵۵۵<br>(Esimerkki:  | Paina <b>[TARE]</b> -painiketta. Näytölle tulee tämänhetkinen<br>mittausnesteen tämänhetkinen tiheysasetus. Ilmaisinkentän<br>yläpuolelle ilmestyy <u>MENU</u> ja # -merkki. Toinen niistä osoittaa, että<br>numeerinen syöttö on päällä. Ensimmäinen luku vasemmalla<br>puolella vilkkuu.                                     |
| 550 1005/(<br>(Esimerkki: | Syötä oman mittausnesteesi tiheysarvo. <b>[UNIT]</b> -painiketta<br>painettaessa vilkkuva luku suurenee yhden yksikön verran.<br>Painamalla <b>[PRINT]</b> -painiketta asetetaan vilkkuvan luvun arvo ja<br>vaihdetaan vilkkuva (muutettava) yksi paikka oikealle. Vahvista<br>valintasi painamalla <b>[TARE]</b> -painiketta. |
| LSG SEE                   | Paina <b>[ON/OFF]</b> -painiketta muutaman kerran, kunnes vaaka siirtyy punnitustilaan.                                                                                                    |

| _ → 0.0000, g 4                | Paina muutaman kerran <b>[UNIT]</b> -painiketta, kunnes näytölle tulee<br>kiinteän aineen tiheyden mittaustoiminto "d". Huomioi, että<br>kohdetta ilmassa punnittaessa näytöllä on myös "g"-merkki.                                    |
|--------------------------------|----------------------------------------------------------------------------------------------------|
| <b>-</b> * 30.0057.g *         | Paina <b>[TARE]</b> -painiketta. Aseta mitattava esine vaa'an<br>punnituslevylle.<br>Kun stabilointitarkistus on onnistunut, paina <b>[CAL]</b> -painiketta.                                                                           |
| <b>.</b> * 25789. <sub>*</sub> | Aseta mitattava esine vaa'an upotetulle ja ripustetulle<br>punnituslevylle. Näytölle tulee mitattavan esineen tiheysarvo.<br>Tarvittaessa punnituslevyn ollessa tyhjä näytölle voi tulla "dSP<br>oL"-ilmoitus. Tämä on normaali ilmiö. |

# 14.3.2 Nesteen tiheyden mittaus

Alustava ehto: aktivoitu "d"-toiminto (nesteen tiheys). Katso kohta 11.3.

|                                                       | Paina muutaman kerran <b>[CAL]</b> -painiketta, kunnes näytölle tulee "SettinG".                                                                                                    |
|-------------------------------------------------------|----------------------------------------------------------------------------------------------------|
|                                                       | Paina <b>[TARE]</b> -painiketta.                                                                                                    |
| S <sup>₩₩</sup> SEŁ                                   | Paina muutaman kerran <b>[CALC]</b> -painiketta, jolloin näytölle tulee<br>"Sv SET":                                                                                                    |
| (Esimerkki:                                           | Paina <b>[TARE]</b> -painiketta. Näytölle tulee uppopainon<br>tämänhetkinen tiheysasetus. Ilmaisinkentän yläpuolelle ilmestyy<br><u>MENU]</u> ja # -merkki. Toinen niistä osoittaa, että numeerinen syöttö<br>on päällä. Ensimmäinen luku vasemmalla puolella vilkkuu.                                                |
| َ اللَّعَمَّةُ عَلَيْهُمَّةُ اللَّعَمَّةُ (Esimerkki: | Syötä uppopainosi tiheysarvo. <b>[UNIT]</b> -painiketta painettaessa<br>vilkkuva luku suurenee yhden yksikön verran. Painamalla<br><b>[PRINT]</b> -painiketta asetetaan vilkkuvan luvun arvo ja vaihdetaan<br>vilkkuva (muutettava) yksi paikka oikealle. Vahvista valintasi<br>painamalla <b>[TARE]</b> -painiketta. |
| Su 5EE                                                | Paina <b>[ON/OFF]</b> -painiketta muutaman kerran, kunnes vaaka siirtyy punnitustilaan.                                                                                                    |

|                       | Paina muutaman kerran <b>[UNIT]</b> -painiketta, kunnes näytölle tulee<br>nesteen tiheyden mittaustoiminto "d". Huomioi, että kohdetta<br>ilmassa punnittaessa näytöllä on myös "g"-merkki.<br>Paina <b>[TARE]</b> -painiketta. Aseta uppopaino punnituslevylle. |
|-----------------------|----------------------------------------------------------------------------------------------------|
| <b>•</b> • 59.3789 "• | Kun stabilointitarkistus on onnistunut, paina [CAL]-painiketta.                                                                                                    |
| <b>↓</b> 0.1893 ₄     | Upota uppopaino siten, ettei muodostu kuplia. Näytenesteen tiheys tulee näytölle. Tarvittaessa punnituslevyn ollessa tyhjä näytölle voi tulla "dSP oL"-ilmoitus. Tämä on normaali ilmiö.                                                                         |

# 14.4 Automaattinen tulostustoiminto (Auto Print)

Automaattisen tulostustoiminnon avulla tietoja voidaan tulostaa jatkuvasti RS-232C rajapinnan välityksellä **[PRINT]**-painiketta painamatta punnituksen yhteydessä. Vaaka lähettää punnitustiedot, kun stabilointitarkistus on onnistunut (→). Seuraava mittaus voidaan suorittaa punnituslevyn tyhjentämisen jälkeen, jolloin näytön lukema vaihtuu siten, että se on ±3-kertaisen nolla-alueen sisällä.

Vinkkejä:

- ⇒ Tätä toimintoa voidaan käyttää minkä tahansa yksikön kanssa.
- ⇒ Vaa'an alustavan kuormituksen tulee olla ± 5-kertaisen nolla-alueen sisällä.
- $\Rightarrow$  Näytteen kokonaispaino <sup>3</sup> 10 x nolla-alue (nolla-alue = 0,25 e)

| - 00000 g<br>FünE.5EL                                      | Paina muutaman kerran <b>[CAL]</b> -painiketta, kunnes näytölle tulee<br>"FUnC.SEL".                                                                                                    |
|------------------------------------------------------------|----------------------------------------------------------------------------------------------------|
|                                                            | Paina <b>[TARE]</b> -painiketta.                                                                                                    |
| (Esimerkki)                                                | Paina muutaman kerran <b>[CAL]</b> -painiketta, kunnes näytölle tulee tämänhetkinen "AtPrt:**"-asetus.                                                                                                    |
| - RP-on                                                    | Paina <b>[TARE]</b> -painiketta.                                                                                                    |
| + <sup>MBM</sup> RP-on                                     | <b>[CAL]</b> -painikkeella voidaan valita sopiva asetus seuraavien vaihtoehtojen joukosta:                                                                                                    |
|                                                            |                                                                                                    |
| ţ                                                          | "AtPrt-on" toiminto on aktivoitu                                                                                                    |
| €<br>• <sup>™™</sup> <i>RP</i> -oF                         | <ul><li>"AtPrt-on" toiminto on aktivoitu</li><li>"AtPrt-of" toiminto on deaktivoitu</li></ul>                                                                                                    |
| t<br>• ###<br>#P-oF                                        | <ul> <li>"AtPrt-on" toiminto on aktivoitu</li> <li>"AtPrt-of" toiminto on deaktivoitu</li> <li>Tämänhetkisen asetuksen osoittaa (➡)-stabilointimerkki.</li> </ul>                                                                                                    |
| €<br>• <sup>™™</sup> <i>RP</i> -oF<br><i>R</i> EPrtion     | <ul> <li>"AtPrt-on" toiminto on aktivoitu</li> <li>"AtPrt-of" toiminto on deaktivoitu</li> <li>Tämänhetkisen asetuksen osoittaa (→)-stabilointimerkki.</li> <li>Vahvista valintasi [TARE]-painikkeella.</li> </ul>                                                                                                    |
| €<br>+ <sup>MMM</sup><br><i>RP</i> -oF<br><i>REP</i> rtion | <ul> <li>"AtPrt-on" toiminto on aktivoitu</li> <li>"AtPrt-of" toiminto on deaktivoitu</li> <li>Tämänhetkisen asetuksen osoittaa (→)-stabilointimerkki.</li> <li>Vahvista valintasi [TARE]-painikkeella.</li> <li>Poistu toimintovalikosta painamalla [ON/OFF]-painikkeella.</li> </ul>                                                                           |
| €<br>• BP-oF<br>BEP-tion<br>FUnE.SEL                       | <ul> <li>"AtPrt-on" toiminto on aktivoitu</li> <li>"AtPrt-of" toiminto on deaktivoitu</li> <li>Tämänhetkisen asetuksen osoittaa (→)-stabilointimerkki.</li> <li>Vahvista valintasi [TARE]-painikkeella.</li> <li>Poistu toimintovalikosta painamalla [ON/OFF]-painikkeella.</li> <li>ON/OFF-painiketta painettaessa:<br/>paluu edelliselle valikolle.</li> </ul> |

# 14.5 Summaustila

Vapaasti valittavasta lisäpunnitusmäärästä koituvat osapainoarvot lisätään automaattisesti kokonaispainoarvoon, esim. yhden erän osapunnituksina tai hyvin pienten näytteiden toistuvat punnitukset.

Kun stabilointitarkistus on onnistunut (→), punnitusarvo lähetetään automaattisesti lisävarusteena saatavaan tulostimeen. Näytettävä arvo lisätään summausmuistiin. Seuraavaksi vaaka suorittaa automaattisen taarauksen. Prosessi suoritetaan uudelleen jokaisen näytteen osalta, joita asetetaan punnituslevylle yksi kerralla. Kun viimeinen osapunnitus on päättynyt, kokonaispainoarvo ("TOTAL=") tulee näytölle [ON/OFF]-painiketta painettaessa.

Vinkkejä:

- ⇒ Tätä toimintoa voidaan käyttää minkä tahansa yksikön kanssa.
- ⇒ Vaa'an alustavan kuormituksen tulee olla ± 5-kertaisen nolla-alueen sisällä.
- $\Rightarrow$  Näytteen kokonaispaino <sup>3</sup> 10 x nolla-alue (nolla-alue = 0,25 e)
- ⇒ Jos kyseessä on vaaka, jossa on useampaa tarkkuusasetusta ja korkein tarkkuus on kytketty pois päältä [1d/10d]-painikkeella, tarkistus perustuu lukeman seuraavaan lukuun.

# Toiminnon aktivointi:

| - 00000 ,     | Paina muutaman kerran <b>[CAL]</b> -painiketta, kunnes näytölle tulee                                  |  |
|---------------|----------------------------------------------------------------------------------------------------|--|
| FUnE.SEL      | "FUnC.SEL".                                                                                            |  |
|               | Paina <b>[TARE]</b> -painiketta.                                                                       |  |
| (Esimerkki)   | Paina muutaman kerran <b>[CAL]</b> -painiketta, kunnes näytölle tulee tämänhetkinen asetus "Addon:**". |  |
| <br>Rdon - on | Paina <b>[TARE]</b> -painiketta.                                                                       |  |
| ₽don-on       | [CAL]-painikkeella voidaan valita sopiva asetus seuraavien vaihtoehtojen joukosta:                     |  |
| Û             | "Adon-on" toiminto on aktivoitu                                                                        |  |
| -Rdon-oF      | "Adon-oF" toiminto on deaktivoitu                                                                      |  |
|               | Tämänhetkisen asetuksen osoittaa (➡)-stabilointimerkki.                                                |  |

| Rodonion                                     | Vahvista valintasi <b>[TARE]</b> -painikkeella. Vaaka tulostaa "<br>ADDON MODE" tekstin.                                                                        |
|----------------------------------------------|----------------------------------------------------------------------------------------------------|
|                                              | Poistu toimintovalikosta painamalla [ON/OFF]-painikkeella.                                                                                                    |
| FÜnESEL                                      | ON/OFF-painiketta painettaessa:<br>paluu edelliselle valikolle.                                                                                                 |
| <b>_                                    </b> | ON/OFF-painiketta painettaessa ja painettuna pidettäessä:<br>paluu punnitustilaan. Mikäli summaustoiminto on aktiivinen,<br>näytölle tulee summausmerkki [ 1 ]. |

### Summaus:

| Käyttö                                                                                                    | Lukema  |   |
|----------------------------------------------------------------------------------------------------|---------|---|
| Astia seisoo punnituslevyllä ja se on taarattu.                                                                                                    |         |   |
| Ennen ainesosien punnitsemista paina 1 x [PRINT]-painiketta.                                                                                                    | 5.0003  | g |
| Punnitse ensimmäinen ainesosa.                                                                                                    |         |   |
| Odota stabilointimerkin (→) ilmestymistä. 1. ainesosan painoarvo<br>(CMP001) lähetetään automaattisesti lisävarusteena saatavaan<br>tulostimeen. Seuraavaksi vaaka suorittaa automaattisen<br>taarauksen. | 0.0000  | g |
| Punnitse toinen ainesosa.                                                                                                    | רו 5.00 | g |
| Odota stabilointimerkin (→) ilmestymistä. 2. ainesosan painoarvo<br>(CMP002) lähetetään automaattisesti lisävarusteena saatavaan<br>tulostimeen. Seuraavaksi vaaka suorittaa automaattisen<br>taarauksen. | 0.0000  | g |
| Punnitse kolmas ainesosa.                                                                                                    | 5.00 10 | g |
| Kun viimeinen osapunnitus on päättynyt, kokonaispainoarvo ("TOTAL=") tulee näytölle <b>[ON/OFF]</b> -painiketta painettaessa.                                                                             |         |   |

# Tuloste:

| ADDON Mode |           |  |  |
|------------|-----------|--|--|
| CMP001=    |           |  |  |
| CMP002=    | 5,0003 g  |  |  |
| CMD002-    | 5,0017 g  |  |  |
|            | 5,0010 g  |  |  |
| TOTAL=     | 15,0030 g |  |  |

Vinkki: Seuraavan kolmen toiminnon joukosta Auto-Print, summaus ja resepti, vain yksi voi olla samanaikaisesti päällä (on). Kun toiminto on aktivoitu, vaaka ei suorita automaattista kalibrointia (PSC/Clock-CAL).

# 14.6 Reseptitila

Reseptitoiminnon avulla voit lisätä vaa'alle seoksen erilaisia ainesosia. Tarkastusta varten voit katsoa kaikkien ainesosien kokonaispainon (erillinen muisti taarattavan astian painoa ja reseptin ainesosia varten).

# "FormU: on" -toiminnon aktivointi (katso kohta 14.5 Summaus):

Mikäli reseptitoiminto on aktiivinen, näytölle tulee "FormU –on" [ 🖄 M]-merkki.

| Käyttö                                                                                                    | Lukema     |
|----------------------------------------------------------------------------------------------------|------------|
| Astia seisoo punnituslevyllä ja se on taarattu.                                                                         | 0.0000 g   |
| Punnitse ensimmäinen ainesosa.                                                                                          | 0.536 I g  |
| Kun stabilointitarkistus on onnistunut (➡), vaaka lähettää                                                              | 0.536 / g  |
| saatavaan tulostimeen <b>[PRINT]</b> -painiketta painettaessa.<br>Näytettävä arvo lisätään summausmuistiin. Seuraavaksi | Û          |
| vaaka suorittaa automaattisen taarauksen.                                                                               | 0.0000 g   |
| Punnitse toinen ainesosa.                                                                                               | 0.5422 g   |
| Kun stabilointitarkistus on onnistunut (➔), vaaka lähettää<br>2. ainesosan punnitusarvon (CMP002) lisävarusteena        | 0.5422 I g |
| saatavaan tulostimeen <b>[PRINT]</b> -painiketta painettaessa.<br>Näytettävä arvo lisätään summausmuistiin. Seuraavaksi | Û          |
| vaaka suorittaa automaattisen taarauksen.                                                                               | 0.0000 g   |

| Lisää seuraavat ainesosat.                                                                                                    | 0.4488 g  |
|----------------------------------------------------------------------------------------------------|-----------|
| Kun viimeinen osapunnitus on päättynyt,<br>kokonaispainoarvo (Total) tulee näytölle <b>[ON/OFF]-</b><br>painiketta painettaessa. | 1.527 I g |
| Tyhjennä punnituslevy. Vaaka on valmis seuraaviin punnituksiin.                                                                  |           |

# Tuloste:

| Formulation Mode |          |  |  |  |
|------------------|----------|--|--|--|
| CMP001=          |          |  |  |  |
| CMP002-          | 0,5361 g |  |  |  |
| CIVIF 002-       | 0,5422 g |  |  |  |
| CMP003=          | 0.4499 a |  |  |  |
| TOTAL=           | 0,4400 Y |  |  |  |
|                  | 1,5271 g |  |  |  |

Vinkki: Seuraavan kolmen toiminnon joukosta Auto-Print, summaus ja resepti, vain yksi voi olla samanaikaisesti päällä (on). Kun toiminto on aktivoitu, vaaka ei suorita automaattista kalibrointia (PSC/Clock-CAL).

# 15 Tiedonsiirron lähtöliitäntä

# 15.1 RS 232C -liitäntä

Vaa'an lähtöliitännän nastasignaalit:

| Nastan nro | Signaali |
|------------|----------|
| 2          | TXD      |
| 3          | RXD      |
| 6          | DSR      |
| 7          | SG       |
| 20         | DTR      |
| 5          | CTS      |
| 4          | RTS      |

# 15.2 Tietoformaatit

Vinkki: \_ on välilyönti tai kaksinkertainen välilyönti (DL) loppumerkkikoodissa.

- Tulevien tietojen formaatti BEFEHLSCODE + DL (komentokoodi + DL) (katso kohta 15.2.3)
- 2. Lähtevien tietojen formaatti
  - Punnitustilassa

(ex.) <u>S</u> -200.000g\_DL Stabilointi \_\_\_\_\_ Polarisointi

# Polarisointitiedot

Positiivinen: Välilyönti (\_) Negatiivine: miinus (-)

**Stabilointitieto** (jos se kuuluu lähtöliitäntään) Stabiili: S Epästabiili: U

Näytöltä ilmenee "oL" tai "-oL".

(ex.) U -\_oLSYMBOL 86 \f "Wingdings 3" \s 12\_DL Stabilointi \_\_\_\_\_\_ Polarisointi

# Polarisointitiedot

Positiivinen: Välilyönti (\_) Negatiivinen: miinus (-)

#### **Stabilointitieto** (jos se kuuluu lähtöliitäntään) Stabiili: S Epästabiili: U

#### 3. Tietomuoto

- ASCII-koodi (JIS)
- Tiedonsiirtonopeus (ja bitin pituus), loppumerkki, loppubitti, formaatti ja Handshake-protokolla ovat muutettavissa valikossa.

# 15.3 Kauko-ohjauskomennot

#### Huom:

Muiden kuin yllä esitettyjen komentomerkkien tai koodien lähettäminen vaakaan voi aiheuttaa asetusmuutoksia ja virheellisiä punnituksia.

Jos vaakaan on syötetty muita kuin edellä mainittuja merkkejä tai komentoja, tiedonsiirtokaapeli on heti irrotettava ja kytkettävä takaisin vasta 10 sekunnin kuluttua.

| Komentokood<br>i | Toiminto                                | Selite                                                                                                    |
|------------------|-----------------------------------------|----------------------------------------------------------------------------------------------------|
| D01              | jatkuva lähetys                         | Vaaka lähettää jatkuvasti tietoa 110 ms:n välein.                                                                             |
| D05              | kertalähetys                            | Vastaa [PRINT]-painikkeen painamista.                                                                                         |
| D06              | Automaattinen<br>tulostustoiminto       | katso kohta 14.4                                                                                                    |
| D07              | kertalähetys<br>stabilointitiedolla     | Stabilointimerkki sisältyy ylätekstiin.<br>S: jos stabilointimerkki on näkyvillä<br>U: jos stabilointimerkki ei ole näkyvillä |
| D08              | kertalähetys stabiloinnin<br>yhteydessä | Kun komento on syötetty, tiedot lähetetään stabilointimerkin ensimmäisen osoituksen yhteydessä.                               |
| D09              | lähetyksen keskeytys                    | Automaattinen tulostus- ja lähetystoiminto on keskeytetty.                                                                    |
| Q                | vaihto päälle/pois päältä               | Vaihtaminen punnitus- ja valmiustilan (stand-<br>by) välillä.                                                                 |
| Т                | Taaraus                                 | Vastaa [O/T]-painikkeen painamista.                                                                                           |
| TS               | Taaraus stabiloinnin<br>jälkeen         | Kun komento on syötetty, vaaka suorittaa<br>taarauksen, kun stabilointimerkki ilmestyy<br>ensimmäisen kerran.                 |
| C18              | Mittausjännitteen<br>kalibrointi        |                                                                                                    |
| +                | Summaustila                             | katso kohta 14.5                                                                                                    |
| R                | täydellinen nollaus                     | Kaikki mittaukset lopetetaan ja nollataan.                                                                                    |
| mg               | mg-yksikkö                              |                                                                                                    |
| PERCENT          | prosenttiarvon laskenta                 |                                                                                                    |
| PCS              | kappalelaskenta                         |                                                                                                    |
| СТ               | ct-yksikkö                              |                                                                                                    |
| SDENCE           | kiinteän aineen tiheys                  |                                                                                                    |
| LDENCE           | nesteen tiheys                          |                                                                                                    |
| %                | asetus 100%                             |                                                                                                    |
| G                | vaihto g, %                             |                                                                                                    |
| - g              | painoyksikön g poisto                   |                                                                                                    |
| - mg             | mg-yksikön poisto                       |                                                                                                    |
| - PERCENT        | prosenttiarvolaskennan<br>poisto        |                                                                                                    |
| - PCS            | kappalelaskennan poisto                 |                                                                                                    |
| - CT             | ct-yksikön poisto                       |                                                                                                    |
| - SDENCE         | kiinteän aineen tiheyden<br>poisto      |                                                                                                    |
| - LDENCE         | nesteen tiheyden poisto                 |                                                                                                    |
| <u> </u>         | voimakkaan stabiloinnin                 |                                                                                                    |
| 002              | aktivointi                              |                                                                                                    |

| Komentokood<br>i    | Toiminto                   | Selite                                   |
|---------------------|----------------------------|------------------------------------------|
| C12                 | konvektiota estävän        |                                          |
| 013                 | toiminnon aktivointi       |                                          |
| C14                 | punnitustilan asettaminen  |                                          |
| COF                 | stabilointimerkki,         |                                          |
| 005                 | 1 laskennan asetus         |                                          |
| COG                 | stabilointimerkki,         |                                          |
| 5 laskennan asetus  |                            |                                          |
| C15                 | stabilointimerkki,         |                                          |
| 10 laskennan asetus |                            |                                          |
| 007                 | Auto-Zero -toiminto on     |                                          |
| 007                 | kytketty päälle            |                                          |
| C08                 | Auto-Zero pois päältä      |                                          |
| C10                 | Autom. CAL päällä          |                                          |
| C11                 | Autom. CAL pois päältä     |                                          |
| C17                 | volitus opetukoon päyttä   | Valikossa valittuja asetuksia lähetetään |
|                     | valituri asetukseri naytto | lyhennetyssä muodossa.                   |

# 15.4 Vakioasetukset

|                                                | Näyttö  | Tiedonsii<br>rtonopeu<br>s | Loppumer<br>kki       | Pariteetti<br>(Bitin<br>pituus) | Loppubit<br>ti        | Tietomuo<br>to        | Handsha<br>ke          |
|------------------------------------------------|---------|----------------------------|-----------------------|---------------------------------|-----------------------|-----------------------|------------------------|
| Vakioasetus 1                                  | iF:F1   | 1200                       | C/R                   | ei ole (8)                      | 1                     | dF1                   | laitteistota<br>soinen |
| Vakioasetus 2                                  | iF:F2   | 1200                       | C/R                   | ei ole (8)                      | 1                     | dF2                   | laitteistota<br>soinen |
| Vakioasetus 3                                  | iF:F3   | 2400                       | C/R+L/F               | yksinkerta<br>inen (7)          | 1                     | dF3                   | laitteistota<br>soinen |
| Vakioasetus 4                                  | iF:F4   | 1200                       | C/R+L/F               | käännetty<br>(7)                | 1                     | dF4                   | laitteistota<br>soinen |
| Käyttäjäasetuk<br>set<br>(katso kohta<br>15.5) | iF:USEr | käyttäjäas<br>etukset      | käyttäjäas<br>etukset | käyttäjäas<br>etukset           | käyttäjäas<br>etukset | käyttäjäas<br>etukset | käyttäjäas<br>etukset  |
| KERN –<br>YKB-01N                              | iF:USEr | 1200                       | C/R                   | ei ole (8)                      | 1                     | dF1                   | off                    |

# Vakioasetusten valinta:

| Paina muutaman kerran <b>[CAL]</b> -painiketta, kunnes näytölle tulee<br>"intFACE".           |  |
|-----------------------------------------------------------------------------------------------|--|
| Paina <b>[TARE]</b> -painiketta.                                                              |  |
| Paina muutaman kerran <b>[CAL]</b> -painiketta, kunnes näytölle tulee tarvittava vakioasetus. |  |
| Vahvista valintasi <b>[TARE]</b> -painikkeella.                                               |  |

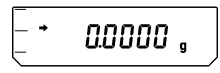

Paina muutaman kerran **[ON/OFF]**-painiketta. Vaaka palaa punnitustilaan.

# 15.5 Käyttäjäasetukset

Käyttäjäasetuksiin voidaan syöttää henkilökohtaisia asetuksia jokaisen tiedonsiirtoparametrin osalta.

| 00000 ,                  | Paina muutaman kerran <b>[CAL]</b> -painiketta, kunnes näytölle tulee<br>"intFACE".                                                              |  |  |
|--------------------------|----------------------------------------------------------------------------------------------------|--|--|
| • ,F F (                 | Paina <b>[TARE]</b> -painiketta.                                                                                                    |  |  |
| ווּד טַטַצר ר            | Paina muutaman kerran <b>[CAL]</b> -painiketta, kunnes näytölle tulee "IF:USEr".                                                                 |  |  |
| بمة: 1200<br>(Esimerkki) | Paina <b>[TARE]</b> -painiketta.                                                                                                    |  |  |
|                          | <b>[CAL]</b> -painikkeella voidaan valita sopiva asetus seuraavien vaihtoehtojen joukosta (**** osoittavat tämänhetkistä asetusta, 2-4 merkkiä): |  |  |
| ٌ<br>م: <i>9</i> م       | " <b>io.b:</b> ****" Tiedonsiirtonopeus<br>" <b>io.d:</b> ****" loppumerkki                                                                      |  |  |
|                          | " <b>io.P:</b> ****" pariteetti                                                                                                    |  |  |
| no.F.dF l                | " <b>io.S:</b> ****" Loppubitti                                                                                                    |  |  |
|                          | "io.F:***" tietoformaatti                                                                                                    |  |  |
|                          | "io.H:****" Handshake                                                                                                    |  |  |
|                          | Vahvista valintasi painamalla <b>[TARE]</b> -painiketta ja aseta tarvittava parametri seuraavalla tavalla.                                       |  |  |

#### 15.5.1 Tiedonsiirtonopeuden asetukset

1. Lukema muuttuu "io.b:\*\*\*\*" - "b-300" -alueella. Asetuksen vaihto tapahtuu [CAL]painikkeen avulla. Stabilointimerkki (➡) osoittaa tämänhetkisen asetuksen.

| Lukema<br>asetettaessa | b-300              | b-600              | b-1200             | b-2400             | b-4800             |
|------------------------|--------------------|--------------------|--------------------|--------------------|--------------------|
| Erikoisasetukset       | 300 bps            | 600 bps            | 1200 bps           | 2400 bps           | 4800 bps           |
|                        | Tiedonsiirtonopeus | Tiedonsiirtonopeus | Tiedonsiirtonopeus | Tiedonsiirtonopeus | Tiedonsiirtonopeus |

| Lukema<br>asetettaessa | b-9600      | b-19.2K       | b-38.4K      |
|------------------------|-------------|---------------|--------------|
| Erikoisasetukset       | 9600 bps    | 19.2Kbps      | 38.4Kbps     |
|                        | Tiedonsiirt | Tiedonsiirton | Tiedonsiirto |
|                        | onopeus     | opeus         | nopeus       |

- 2. Vahvista tarvittava valintasi painamalla [TARE]-painiketta.
- 3. "io.S:\*\*\*\*"-asetus on palautettavissa painamalla [ON/OFF]-painiketta.

#### 15.5.2 Loppumerkin asetukset

1. Lukema muuttuu "io.d:\*\*\*\*" - "d-Cr" -allueella. Asetuksen vaihto tapahtuu [CAL]painikkeen avulla. Stabilointimerkki (→) osoittaa tämänhetkisen asetuksen.

| Lukema<br>asetettaessa | d-Cr | d-LF | d-CrLF    | d-Cn   | d-win 1       | d-win -   |
|------------------------|------|------|-----------|--------|---------------|-----------|
| Erikoisasetukset       | C/R  | L/F  | C/R + L/F | pilkku | ei<br>dokumen | itaatiota |

- 2. Vahvista tarvittava valintasi painamalla [TARE]-painiketta.
- 3. "io.d:\*\*\*\*"-asetus on palautettavissa painamalla [ON/OFF]-painiketta.

# 15.5.3 Pariteettiasetukset

1. Lukema muuttuu "io.P:\*\*\*\*" - "P-no" -allueella. Asetuksen vaihto tapahtuu [CAL]painikkeen avulla. Stabilointimerkki (→) osoittaa tämänhetkisen asetuksen.

| Lukema<br>asetettaessa | P-no               | P-odd                | P-EvEn                  |
|------------------------|--------------------|----------------------|-------------------------|
| Erikoisasetukset       | ei pariteettia     | pariteetti "pariton" | pariteetti "parillinen" |
|                        | (kahdeksan bittiä) | (seitsemän bittiä)   | (seitsemän bittiä)      |

- 2. Vahvista tarvittava valintasi painamalla [TARE]-painiketta.
- 3. "io.P:\*\*\*\*"-asetus on palautettavissa painamalla [ON/OFF]-painiketta.

# 15.5.4 Loppubittiasetus

1. Lukema muuttuu "io.S:\*\*\*\*" - "S-S1" -allueella. Asetuksen vaihto tapahtuu [CAL]painikkeen avulla. Stabilointimerkki (➡) osoittaa tämänhetkisen asetuksen.

| Lukema<br>asetettaessa | S-S1                | S-S2                 |
|------------------------|---------------------|----------------------|
| Erikoisasetukset       | loppubitti, 1 bitti | loppubitti, 2 bittiä |

- 2. Vahvista tarvittava valintasi painamalla [TARE]-painiketta.
- 3. "io.S:\*\*\*\*"-asetus on palautettavissa painamalla [ON/OFF]-painiketta.

#### 15.5.5 Tietojen lähetys- ja vastaanottoformaatin asetukset

1. Lukema muuttuu "io.F:\*\*\*\*" - "F-dF1" -allueella. Asetuksen vaihto tapahtuu [CAL]painikkeen avulla. Stabilointimerkki (→) osoittaa tämänhetkisen asetuksen.

| Lukema<br>asetettaessa | F-dF1          | F-dF2             | F-dF3             | F-dF4             |
|------------------------|----------------|-------------------|-------------------|-------------------|
| Erikoisasetukset       | tietoformaatti | tietoformaatti 2. | tietoformaatti 3. | tietoformaatti 4. |
|                        | 1.             | ei                | ei                | ei                |
|                        | vakioformaatti | dokumentaatiota   | dokumentaatiota   | dokumentaatiota   |

- 2. Vahvista tarvittava valintasi painamalla [TARE]-painiketta.
- 3. "io.F:\*\*\*\*"-asetus on palautettavissa painamalla [ON/OFF]-painiketta.
- Vinkki: Mikäli vaaka on asetettu tietoformaattiin nro 2, mittaustulos lähetetään tietokoneelta saatavan komennon perusteella.

#### 15.5.6 Handshake-asetukset

1. Lukema muuttuu "io.H:\*\*\*\*" - "H-oFF" -allueella. Asetuksen vaihto tapahtuu [CAL]painikkeen avulla. Stabilointimerkki (➡) osoittaa tämänhetkisen asetuksen.

| Lukema<br>asetettaessa | H-oFF       | H-Soft             | H-HArd             | H-tr          |
|------------------------|-------------|--------------------|--------------------|---------------|
| Erikoisasetukset       | ei          | Handshake          | Handshake          | Handshake     |
|                        | handshake:a | ohjelmistotasoinen | laitteistotasoinen | aikapohjainen |

- 2. Vahvista tarvittava valintasi painamalla [TARE]-painiketta.
- 3. "io.H:\*\*\*\*"-asetus on palautettavissa painamalla [ON/OFF]-painiketta.

# 16 Huolto, kunnossapito ja hävitys

# 16.1 Puhdistus

Ennen puhdistuksen aloittamista katkaise laite sähköverkosta.

Ei saa käyttää syövyttäviä aineita (liuottimet jne.), vaan pestävä laitetta miedolla saippualiuoksella kosteutetulla kankaalla. Varo, ettei nestettä pääse laitteen sisään ja puhdistuksen jälkeen pyyhi vaaka kuivaksi pehmeällä kankaalla. Löysät jäännökset / pulveri on poistettava huolellisesti siveltimellä tai käsi-imurilla.

# Punnittava aine on poistettava vaa'alta välittömästi.

# 16.2 Huolto ja kunnossapito

Ainoastaan koulutetut ja KERN:n valtuuttamat työntekijät saavat käyttää ja huoltaa laitetta.

Ennen vaa'an kotelon avaamista se on katkaistava sähköverkosta.

# 16.3 Hävitys

Pakkauksen ja laitteen hävitys on suoritettava laitteen käyttöpaikalla voimassaolevien kansallisten tai alueellisten lainmääräyksien mukaisesti.

# 17 Vianetsintä

Jos ohjelman käyntiaikana syntyy vaikeuksia, vaaka on sammutettava ja katkaistava sähköverkosta. Seuraavaksi punnitusprosessi on aloitettava uudelleen.

# Virhekooditaulukko:

| Virhekoodit                                  | Selite                                              | Ratkaisu                                   |
|----------------------------------------------|-----------------------------------------------------|--------------------------------------------|
| CAL E2                                       | Nollapisteen suuri siirtymä kalibrointiaikana       | Tyhjennä punnituslevy.                     |
| CAL E3                                       | Suuri painoarvon<br>poikkeama PCAL:ssa.             | Käytä oikea<br>kalibrointipaino.           |
| CAL E4                                       | Suuri painoarvon<br>poikkeama<br>kalibrointiaikana. |                                            |
| CHE X (X ei ole luku)<br>(jos lukema jäätyy) | Sisäinen häiriö.                                    | Ota yhteyttä Huoltoon.                     |
| Err 0X (X ei ole luku)                       | Sisäinen häiriö.                                    | Ota yhteyttä Huoltoon.                     |
| Err 20                                       | Ilmestyy, kun syötetään<br>väärä arvo.              | Syötä lukuarvo tai desimaalipilkku oikein. |
| Err 24                                       | Virheellinen syöttöjännite.                         | Tarkista sähköverkon jännite.              |

# Mahdollinen syy:

| Kohta                  | Häiriö                                                                                                    | Mahdollinen syy                                                                                           | Ratkaisu                                                                                                    |
|------------------------|----------------------------------------------------------------------------------------------------|----------------------------------------------------------------------------------------------------|----------------------------------------------------------------------------------------------------|
| Ennen<br>mittaust<br>a | Näyttö pysyy<br>tyhjänä.                                                                                                    | Vaihtovirtalähde on kytketty<br>väärin. Sähköverkossa ei ole<br>jännitettä. Väärä sähköverkon<br>jännite. | Tarkista virransyöttö ja<br>kytke laite oikein.                                                                   |
| Mittausai<br>kana      | Näytön jännite<br>vaihtelee.<br>Stabilointimerkki<br>ilmestyy väärään<br>aikaan.<br>Voi esiintyä<br>virheellisiä<br>punnitustuloksia. | Tärinä tai veto.                                                                                          | Vaihda vaa'an<br>käyttöpaikka. Vaihda<br>stabiloinnin ja<br>reaktiokyvyn asetuksia tai<br>stabiloinnin osoitusta. |
|                        | Näytölle tulee usein<br>"CAL d"-merkki.                                                                                               |                                                                                                    |                                                                                                    |

|                                                                                       | Haihtuvien aineiden mittaus.                                                    | Peitä aine kannella.                                                                                                    |
|---------------------------------------------------------------------------------------|---------------------------------------------------------------------------------|----------------------------------------------------------------------------------------------------|
|                                                                                       | Punnittavassa kohteessa on sähkövarauksia.                                      | Punnittava<br>metalliastiassa. Punnitse<br>metallielementeillä, jotka<br>ovat punnittavia esineitä<br>suurempia.                                                |
|                                                                                       | Näytteiden ja punnituskammion<br>lämpötila poikkeavat toisistaan.               | Punnitus on suoritettava,<br>kun lämpötilat ovat<br>samat. Ennen mittausta<br>aseta esine<br>punnituskammioon. Kytke<br>voimakas<br>stabilointitoiminto päälle. |
|                                                                                       | Punnituskammiossa on<br>ilmavirtauksia.                                         | Kun vaakaa ei käytetä,<br>punnituskammion luukku<br>on jätettävä auki 1-2<br>cm:n verran.                                                                       |
|                                                                                       | Sähköhäiriöiden tai<br>voimakkaiden<br>sähkömagneettisten aaltojen<br>vaikutus. | Aseta vaaka kauemmas<br>häiriöiden lähteeltä.                                                                                                    |
|                                                                                       | Vaa'an sisähäiriöitä.                                                           | Ota yhteyttä Huoltoon.                                                                                                    |
| Lukema<br>"oL" tai "-oL"                                                              | Punnituslevyn kuormitus on liian<br>suuri. Punnituslevy on löysä.               | Vaakaa käytettäessä on<br>ehdottomasti<br>noudatettava sen<br>punnitusaluetta. Aseta<br>punnituslevy oikein.                                                    |
| Vaaka suorittaa<br>usein automaattisen<br>kalibroinnin.                               | Tilassa tai laitteen sisällä<br>esiintyy voimakkaita<br>lämpötilavaihtelua.     | Aseta vaaka sellaiselle<br>paikalle, jossa<br>lämpötilavaihtelu on<br>pienempi.                                                                                 |
| Lukema on                                                                             | Kalibrointia ei suoritettu.                                                     | Suorita kalibrointi oikein.                                                                                                    |
| virheellinen.                                                                         | Ennen punnitusta taara-arvoa ei ole nollattu.                                   | Paina <b>TARE</b> -painiketta<br>lukeman nollaamiseksi.                                                                                                    |
| Tarvittava<br>painoyksikkö ei<br>tulee näkyville<br>[UNIT]-painiketta<br>painettaessa | Yksikköä ei ole aikaisemmin<br>aktivoitu.                                       | Aseta yksikkö<br>aikaisemmin.                                                                                                    |
| Ei tiedonsiirtoa<br>vaa'an ja<br>tietokoneen välillä.                                 | Väärät liitäntäasetukset.                                                       | Syötä oikeat<br>tiedonsiirtoasetukset.                                                                                                    |
| Näkyvä<br>virheilmoitus.                                                              |                                                                                 | Lue virhekooditaulukosta.                                                                                                    |
| Kalibroin<br>tiaikana      | Näkyvä<br>virheilmoitus.             |                     | Lue virhekooditaulukosta. |
|----------------------------|--------------------------------------|---------------------|---------------------------|
| Valittaes<br>sa<br>valikko | Ei saa muuttaa<br>valikon asetuksia. | Valikko on lukittu. | Poista valikon lukitus.   |